# とっとり就活ナビ アピール機能利用マニュアル

[学生向け]

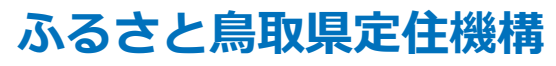

https://furusato.tori-info.co.jp/

はじめに

- 本書は当財団が運営する「とっとり就活ナビ」(以下「当サイト」)を利用する学生向けのマニュアルです。
- 本書は、当サイトで[アピール機能]を利用する場合に行う各操作(登録/編集/取り 止めなど)の手順について記載しています。
- 本書に関して不明な点がありましたら、下記までお問合せください:

お問合せ先公益財団法人ふるさと鳥取県定住機構 担当:小田・谷尾<br/>TEL:0857-24-4740(平日 8:30-17:15)E-mail:torinavi@furusato-tori.org<br/>URL:https://furusato.tori-info.co.jp/

# アピール機能について

 当サイトでは、気になる企業へ「興味がある」という意思表示をすることで、その企業 から会社案内やインターンシップ、採用・選考スケジュールなど、あなたの年次に合っ た必要な情報を受け取ることができます。

| 就活生の場合          | 採用選考に関連する情報           |
|-----------------|-----------------------|
| 低年次の(就活生ではない)場合 | 会社案内・インターンシップ等の一般的な情報 |

当サイトから、興味をもった企業には積極的にアピールを行い、就職活動を効率よく有利に進めていきましょう!

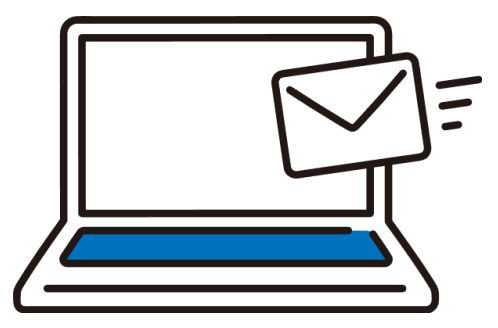

アピールの流れ

はじめに希望の条件で企業を検索します。次に検索結果ページで気になった企業の[興味 あり]ボタンをクリックします。最後に情報(自由コメント)を登録します。

#### アピールの流れ

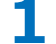

企業検索ページより、希望の 検索条件を入力し、企業を検 索します。

|                      | 企                                     | 業検索          |
|----------------------|---------------------------------------|--------------|
|                      | 企業情報                                  | 求人情報         |
|                      | 企業                                    | <b>養検索する</b> |
| <b>フリー</b> 5<br>例:企業 | <b>?ード検楽</b> キーワードを入<br>(5名や業種、勤務地、住所 | カレてください      |
| 業種・エリアでさた            | 「す(複数選択可)                             |              |
| 勤務地                  | (複数選択可)<br>東部地区                       | 中部地区 西部地区    |
| 業種                   | + 栗種で絞り込む                             |              |
|                      |                                       |              |

2 検索結果の中から気になる企 業の [興味あり] ボタンをク リックします。

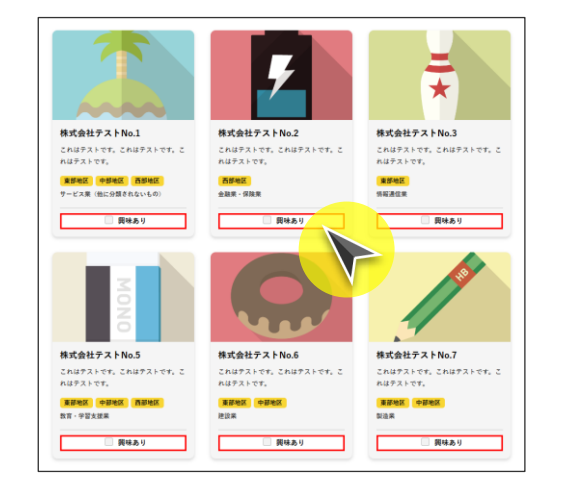

3 登録情報を確認し、自由コメ ント(企業へのメッセージ) を登録します。

| ※E-MAIL・自由コメ   | ント欄以外の項目は、「学生マイページ」に入力(登録)された内容が表示され                                                             |  |  |  |  |
|----------------|--------------------------------------------------------------------------------------------------|--|--|--|--|
| ます。 修正・変更し)    | いす。 修正・変更したい場合は、「学生マイページ」より再度入力してください。                                                           |  |  |  |  |
| アピールしたい企業      | 株式会社テスト                                                                                          |  |  |  |  |
| 氏名             | テスト 太郎                                                                                           |  |  |  |  |
|                | テスト タロウ                                                                                          |  |  |  |  |
|                |                                                                                                  |  |  |  |  |
| 学校名            | テスト大学                                                                                            |  |  |  |  |
|                | P21;t#                                                                                           |  |  |  |  |
| <b>平</b> 校名    | ₹3.5 <u>₹</u>                                                                                    |  |  |  |  |
| 学校名            | ウスト大学                                                                                            |  |  |  |  |
| 学校名<br>自由コメント概 | ウスト大学           か世題になります。<br>ウスト大学ウスト学校3年のウスト大郎と申します。                                            |  |  |  |  |
| 学校名<br>自由コメント概 | ウスト大学           が世話になります。<br>ウスト大志学ッスト学科3年のウスト大郎と申します。           資法に興味があり、採用選考に関する情報をあ送りいただきたく存じ |  |  |  |  |
| 平校名<br>自由コメント質 | ウスト大学<br>か世話になります。<br>ウスト大売デスト学科3年のウスト大郎と申します。<br>発に同味があり、採用選考に関する情報をお送りいただきたく存じ<br>ます。          |  |  |  |  |

## とっとり就活ナビ アピール機能利用マニュアル[学生向け]

| a. | <u> </u>    | p.4  |
|----|-------------|------|
| 1. | <u>ログイン</u> | p.4  |
| b. | アピール情報の登録   | p.8  |
| 1. | 登録          | p.8  |
| 2. | 登録情報の確認     | p.29 |
| с. | アピール情報の変更   | p.35 |
| 1. | 取り止め        | p.35 |
| 2. | 編集          | p.39 |
| 3. | 再登録         | p.43 |

# ステップ#1 | ログイン画面への移動

## トップページ画面右上の [ログイン] ボタンをクリックしてください。

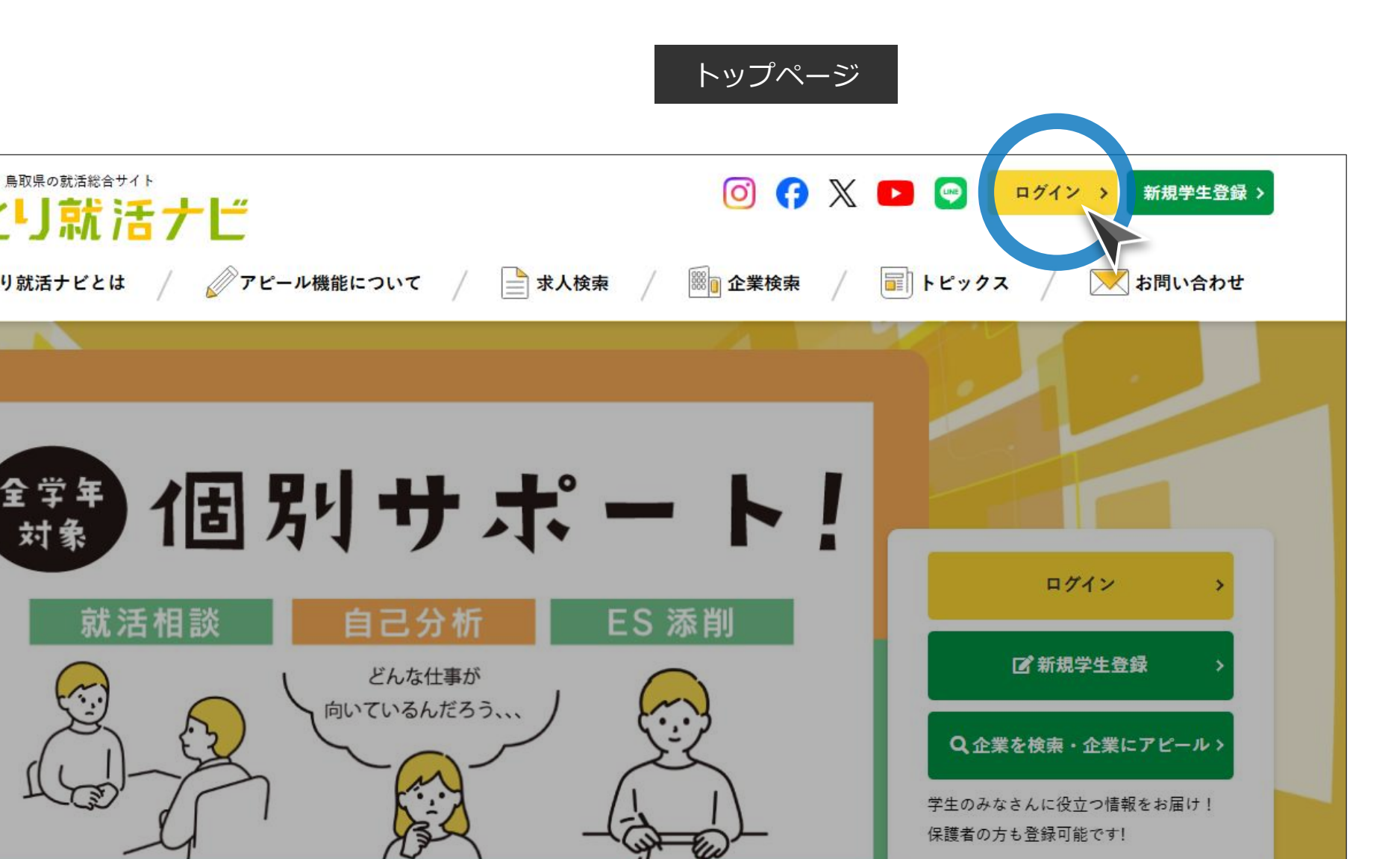

ステップ#2 | 学生アカウントでログイン

## メールアドレスとパスワードを入力し、 [ログイン] ボタンをクリックしてくだ さい。

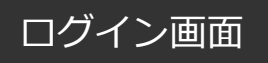

| トップ、ログイン |                                |  |
|----------|--------------------------------|--|
|          |                                |  |
|          | ログイン                           |  |
|          |                                |  |
|          | メールアドレス<br>username@domain.com |  |
|          | パスワード                          |  |
|          | <br>ログイン                       |  |
|          | >> 新規会員登録 >> パスワードをお忘れの方はこちら   |  |

# ログイン情報について

- 2022年3月1日以前に登録したアカウントはパスワードが未設定のため、「>>パス ワードをお忘れの方はこちらから」をクリックし、パスワードの設定を行ってください。
- パスワードをお忘れの場合は、「>>パスワードをお忘れの方はこちらから」をクリックし、パスワードの再設定を行ってください。
- ご登録のメールアドレスをお忘れの場合は、下記までお問合せください:

お問合せ先公益財団法人ふるさと鳥取県定住機構 担当:小田・谷尾TEL:0857-24-4740(平日 8:30-17:15)E-mail:torinavi@furusato-tori.orgURL:https://furusato.tori-info.co.jp/

## とっとり就活ナビ アピール機能利用マニュアル [学生向け]

| 2  | 十涌品作 | n 4 | 1 |
|----|------|-----|---|
| a. | 六世休旧 |     | Т |
|    |      |     |   |

1. ログイン \_\_\_\_\_ p.4

## **b.** アピール情報の登録 \_\_\_\_\_\_ p.8

| 1. | <u>登録</u> | p.8  |
|----|-----------|------|
| -  |           | n 20 |

2. 登録情報の確認 — p.29

# **C.** アピール情報の変更 \_\_\_\_\_\_ p.35

| 1. | 取り止め | p.35 |
|----|------|------|
| 2. | 編集   | p.39 |

3. 再登録 \_\_\_\_\_\_ p.43

ステップ#1 企業検索ページへの移動

ヘッダーメニューの [企業検索] もしくはトップページの [企業を検索・企業に アピール] ボタンをクリックし、企業検索ページに移動してください。

#### トップページ 学生・新卒応援!鳥取県の就活総合サイト 👩 存 💥 🕨 😋 🛛 マイページン ログアウトン とっとり就活ナビ 🧴 とっとり就活ナビとは 🕢 🖉 アピール機能について 🖊 📄 求人検索 🦯 / 🗊 トピックス / 🔀 お問い合わせ 〕 企業検索 |個別サポート! マイページ 自己分析 ES 添削 就活相談 ログアウト どんな仕事が 向いているんだろう、、、 Q企業を検索・企業にアピール> 学生のみなさ 保護者の方も登録可能です

ステップ#2 | 企業検索

## 検索条件(勤務地/業種/フリーワードなど)を選択・入力し、 [検索] ボタン をクリックしてください。

企業検索画面

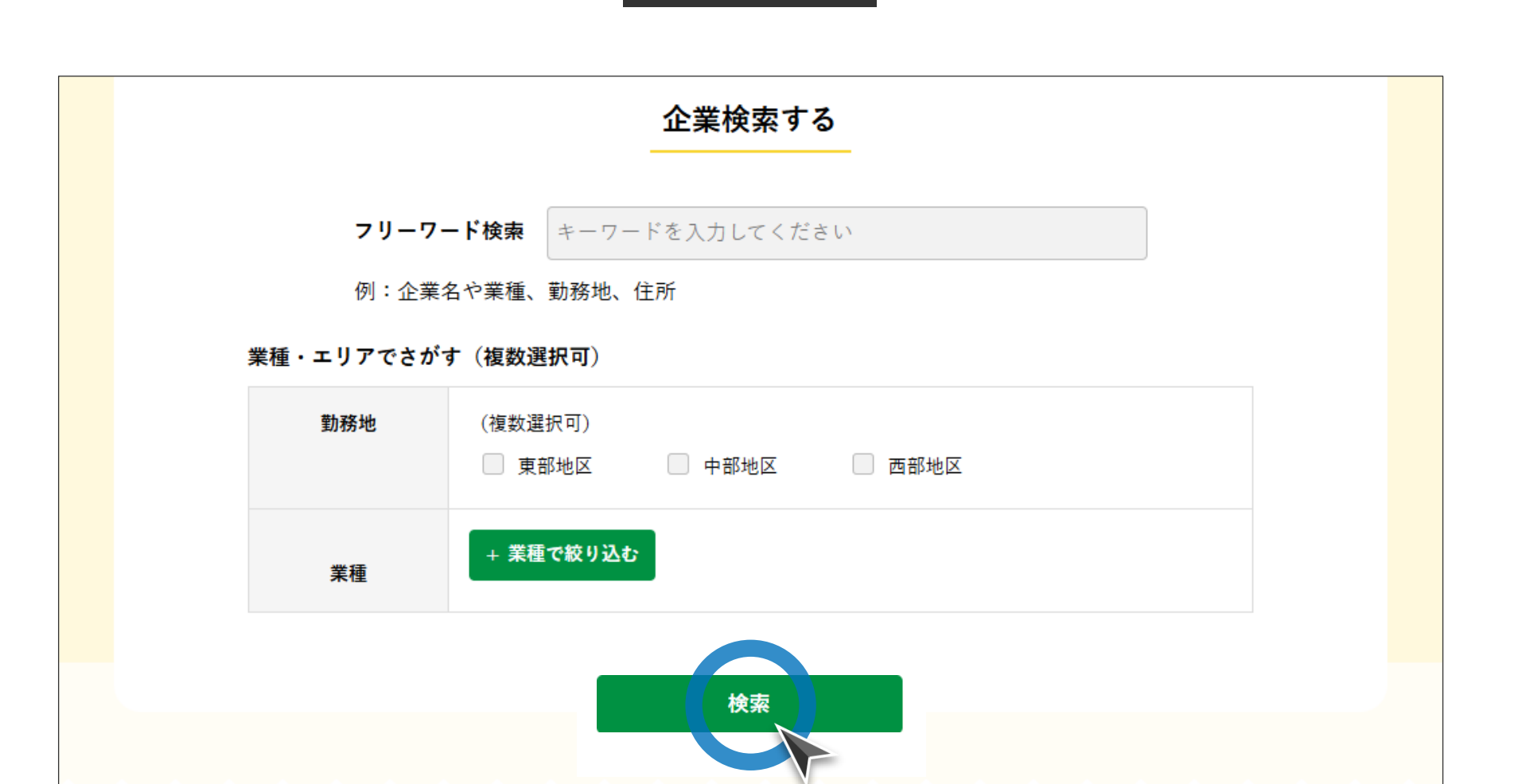

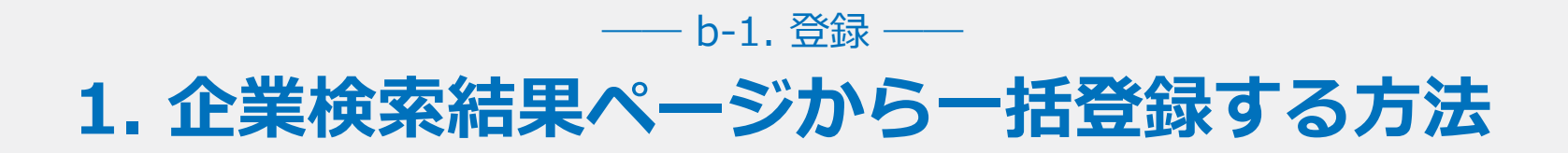

ステップ#3 | アピールしたい企業の選択

[興味あり] と表示されている企業のうち、アピールしたいと思った企業の チェックボックスにチェックを入れます。

#### 企業検索結果画面

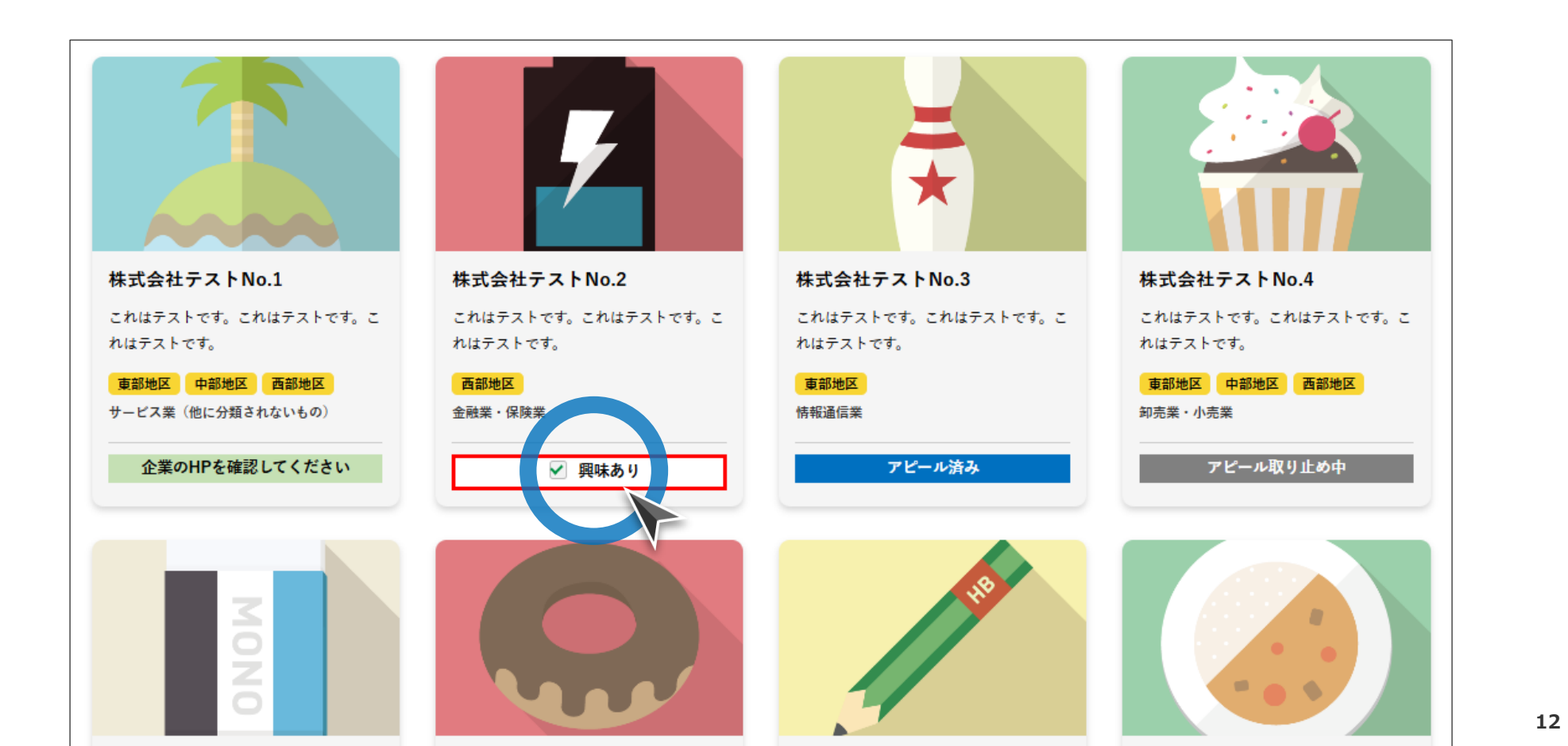

ステップ#4 | 一括アピール登録

## アピールしたい企業のチェックボックスにチェックを入れたら、ページ最下部の [一括アピールする] ボタンをクリックします(→ステップ#5に続く)。

#### 企業検索結果画面

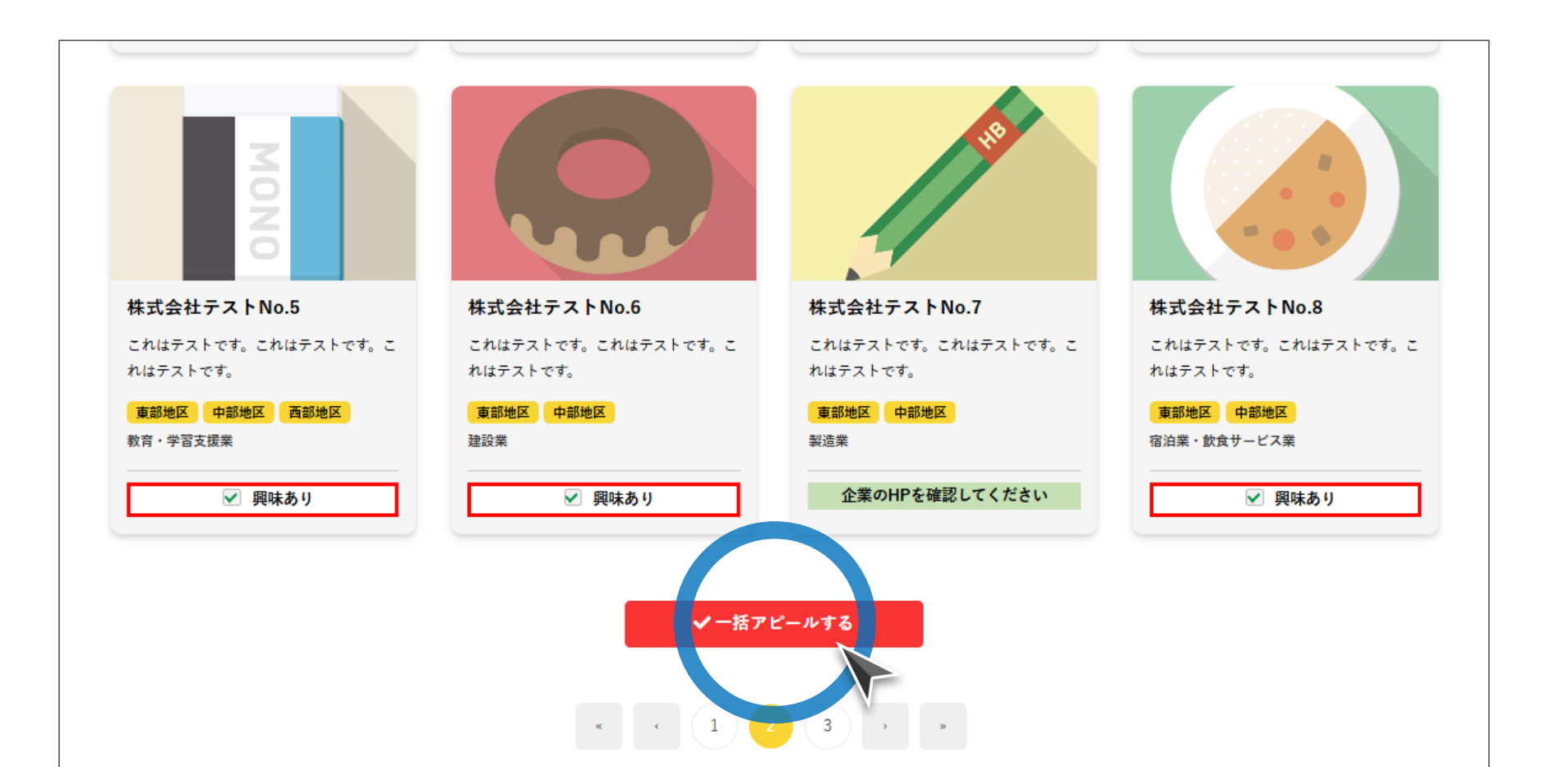

ステータス表示 | 興味あり

## まだ「興味あり」とアピールしていない企業です。チェックボックスにチェック を入れて[一括アピールする]ボタンをクリックしてください。

### 企業情報パネル

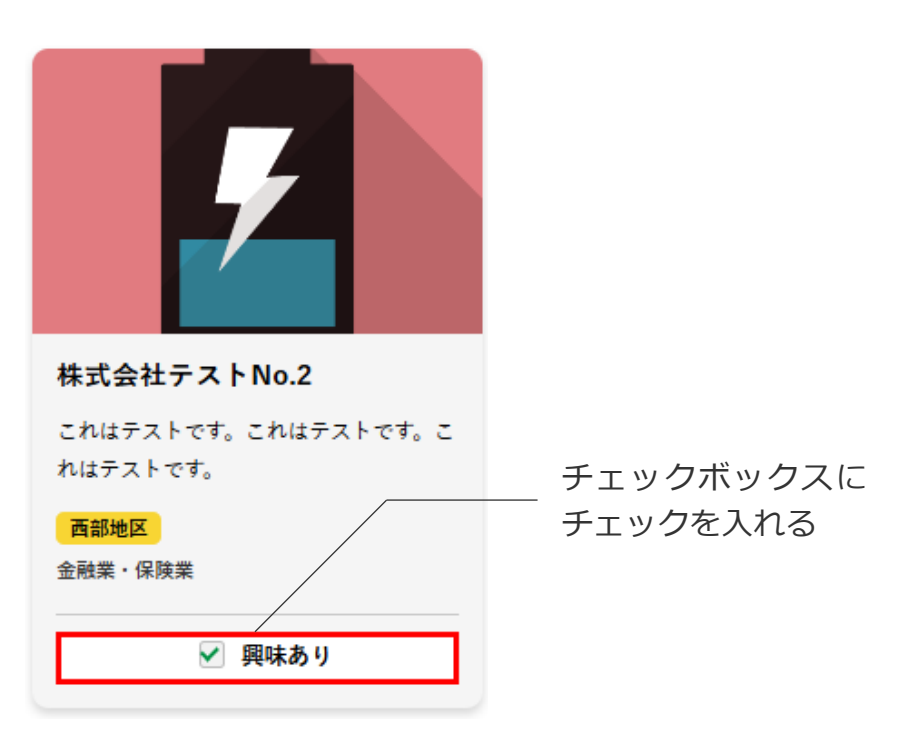

ステータス表示 | アピール済み

既にアピール済みです。アピールを取り止める場合はマイページから変更してく ださい(p.35-38参照)。

## 企業情報パネル

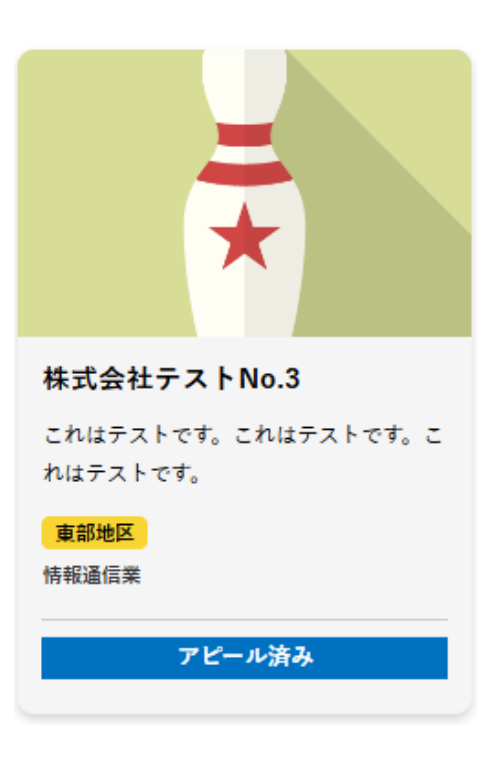

ステータス表示|アピール取り止め中

現在、企業へのアピールを取り止め中です。再アピールする場合はマイページから変更してください(p.43-47参照)。

## 企業情報パネル

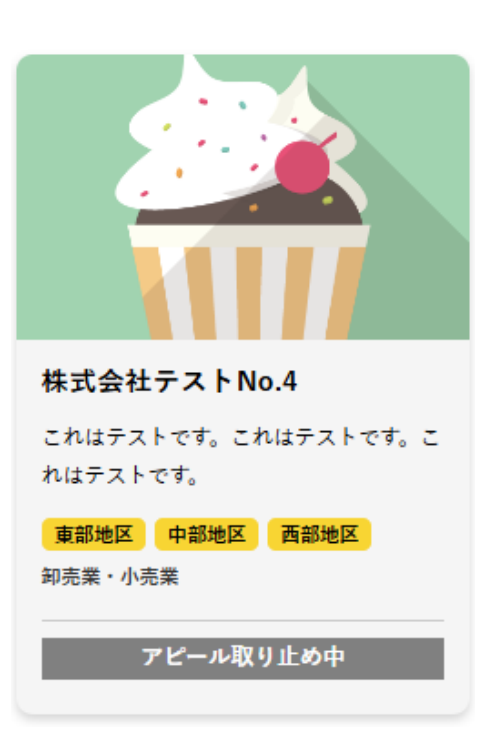

# ステータス表示|企業のHPを確認

## 当サイトからはアピール情報の登録ができません。企業のホームページを確認し てください。

## 企業情報パネル

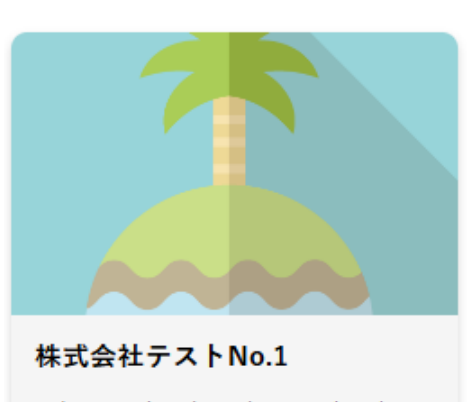

これはテストです。これはテストです。こ れはテストです。

東部地区 中部地区 西部地区

サービス業(他に分類されないもの)

企業のHPを確認してください

# --- b-1. 登録 ----**2. 企業紹介ページから個別登録する方法**

ステップ#3 | アピールしたい企業の選択

[興味あり]と表示されている企業のうち、アピールしたいと思った企業のパネル(画像部分)をクリックしてください。

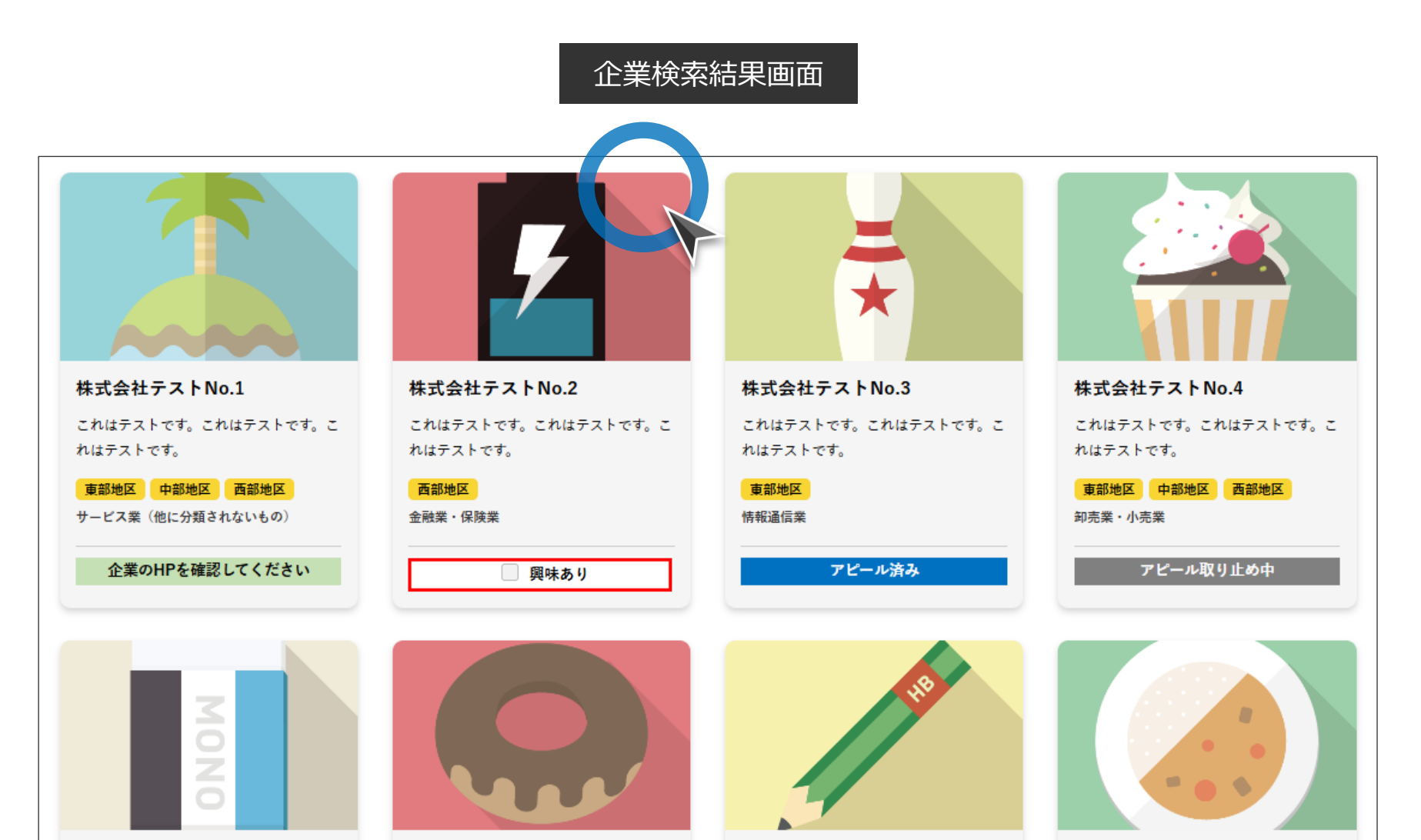

ステップ#4 | アピール登録

## 企業紹介ページで下にスクロールしたときに、ページ最下部から出てくる[ア ピールする]ボタンをクリックしてください(→ステップ#5に続く)。

### 企業紹介ページ

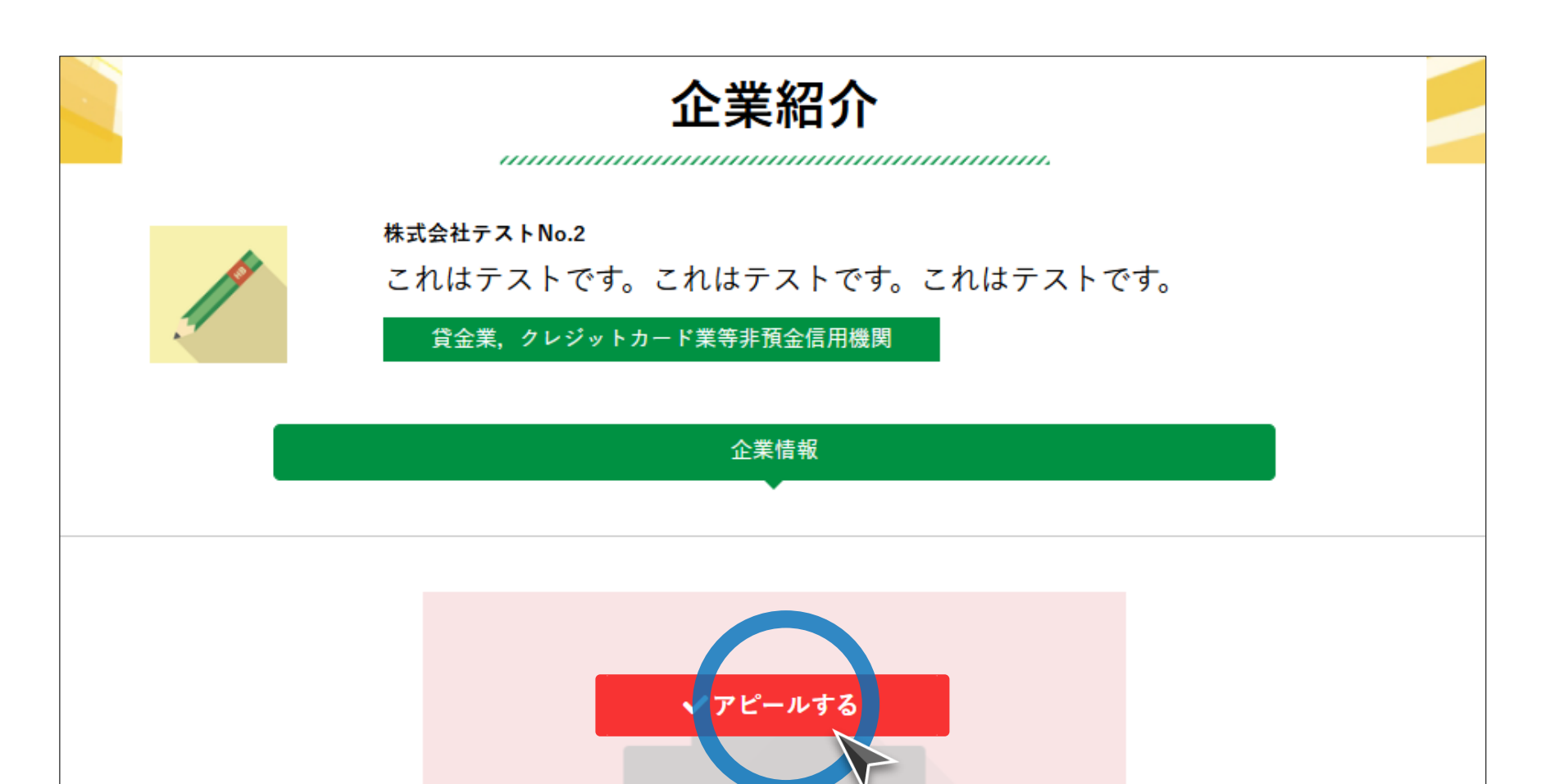

20

ステップ#5 | アピール情報の入力

自由コメント欄に企業へのメッセージや要望・質問事項等を入力し、 [確認画面 へ] ボタンをクリックしてください。

アピール情報入力画面

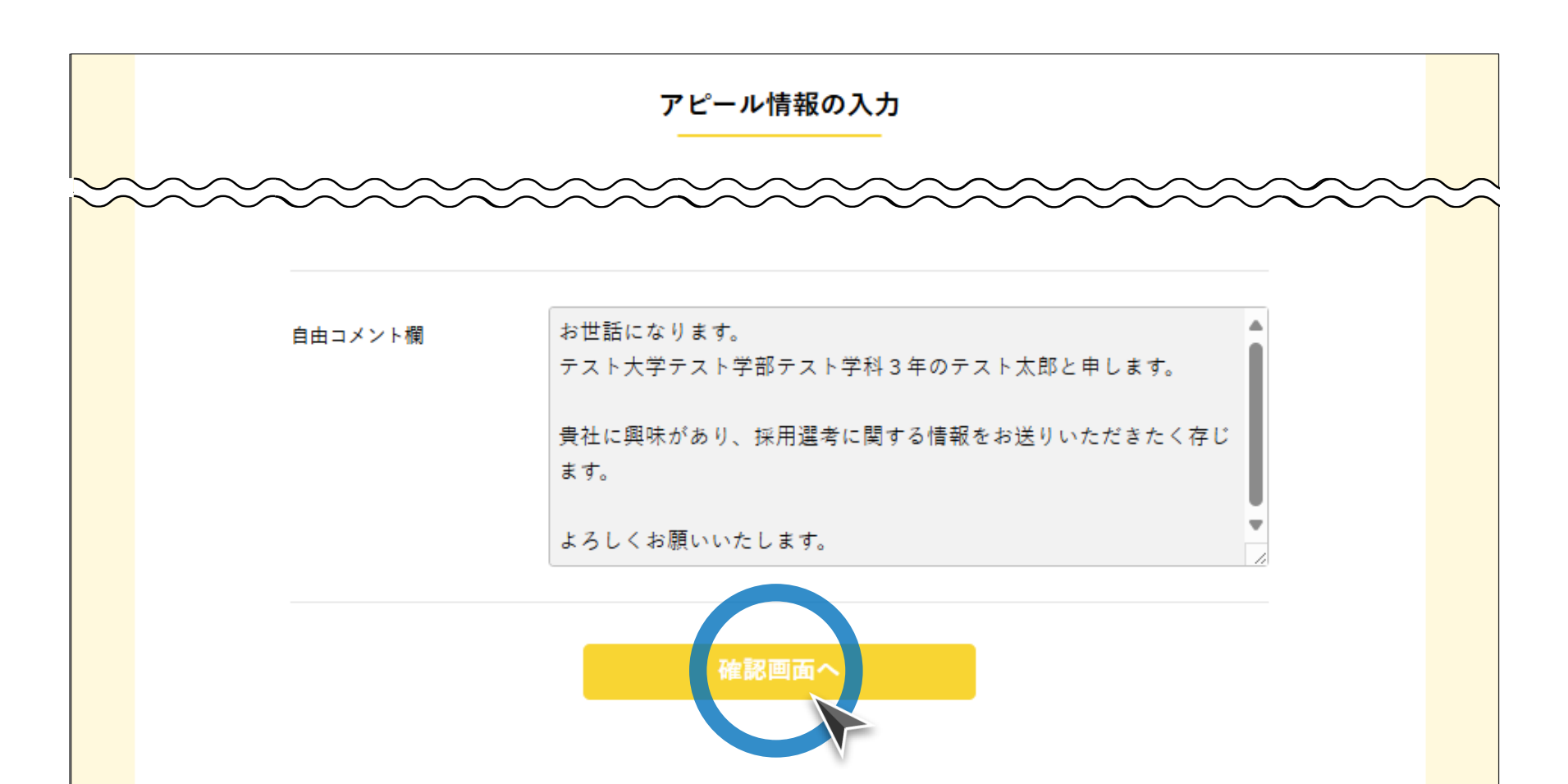

# ! アピール情報の入力について

- [氏名] [学校名] [学部] [学科] [卒業予定年月] [出身高校] [電話番号] は登録時のプロフィール情報が表示されています。
- 上記の登録情報を変更したい場合は、マイページの [プロフィール] から編集してください (p.23-25参照)。
- 入力内容等についてご不明な点がございましたら、下記までお問合せください:

お問合せ先公益財団法人ふるさと鳥取県定住機構 担当:小田・谷尾TEL:0857-24-4740(平日 8:30-17:15)E-mail:torinavi@furusato-tori.orgURL:https://furusato.tori-info.co.jp/

# プロフィール情報の編集

トップページ上部の [マイページ] ボタンをクリックしてマイページ (プロ フィール詳細画面) に移動してください。

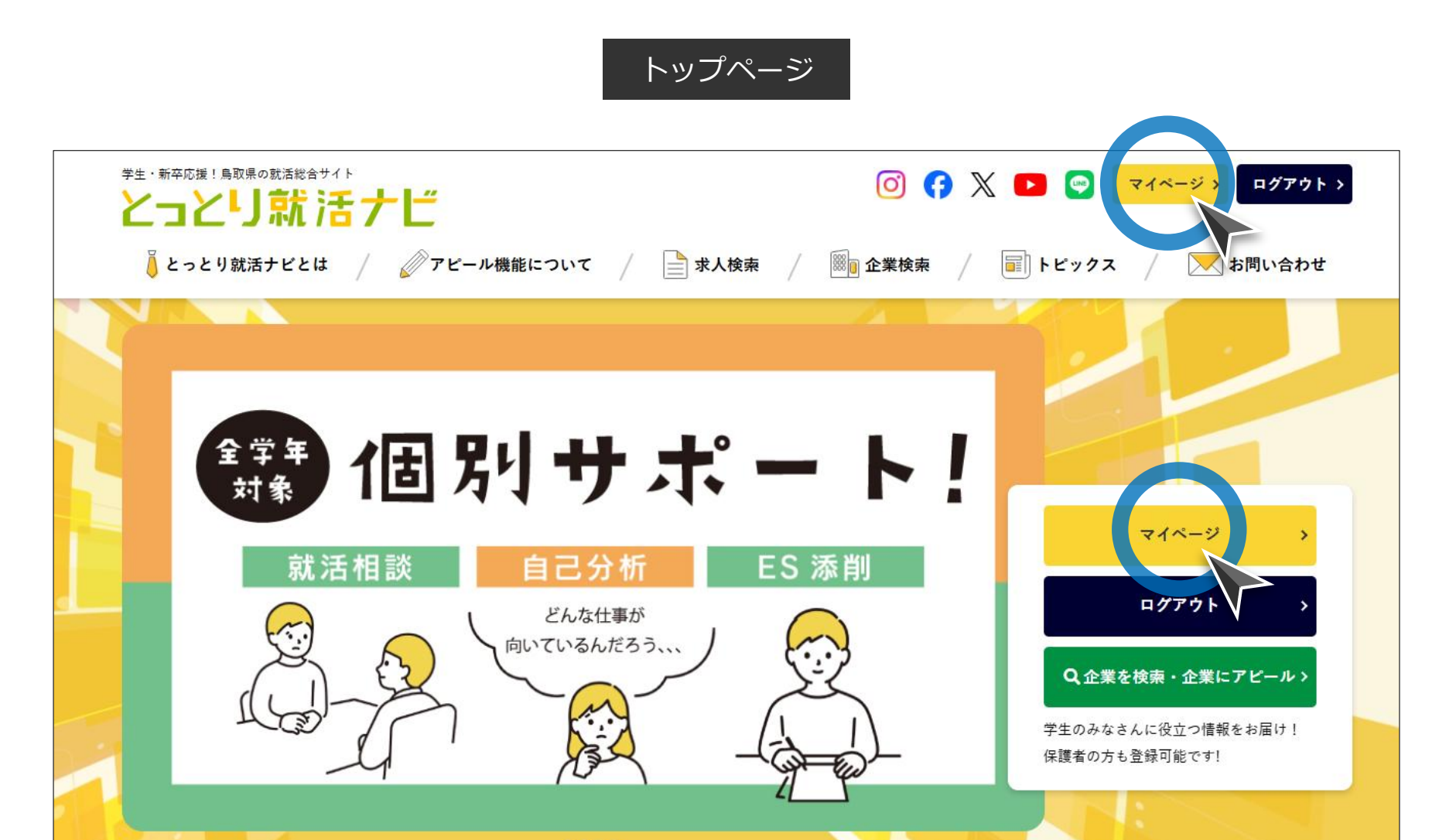

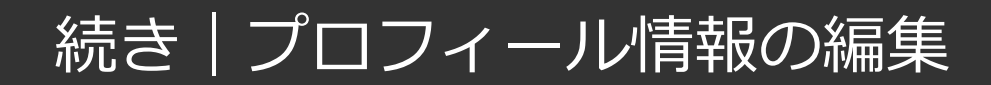

マイページのプロフィール詳細画面に遷移しますので、[編集する] ボタンをク リックしてください。

プロフィール詳細画面

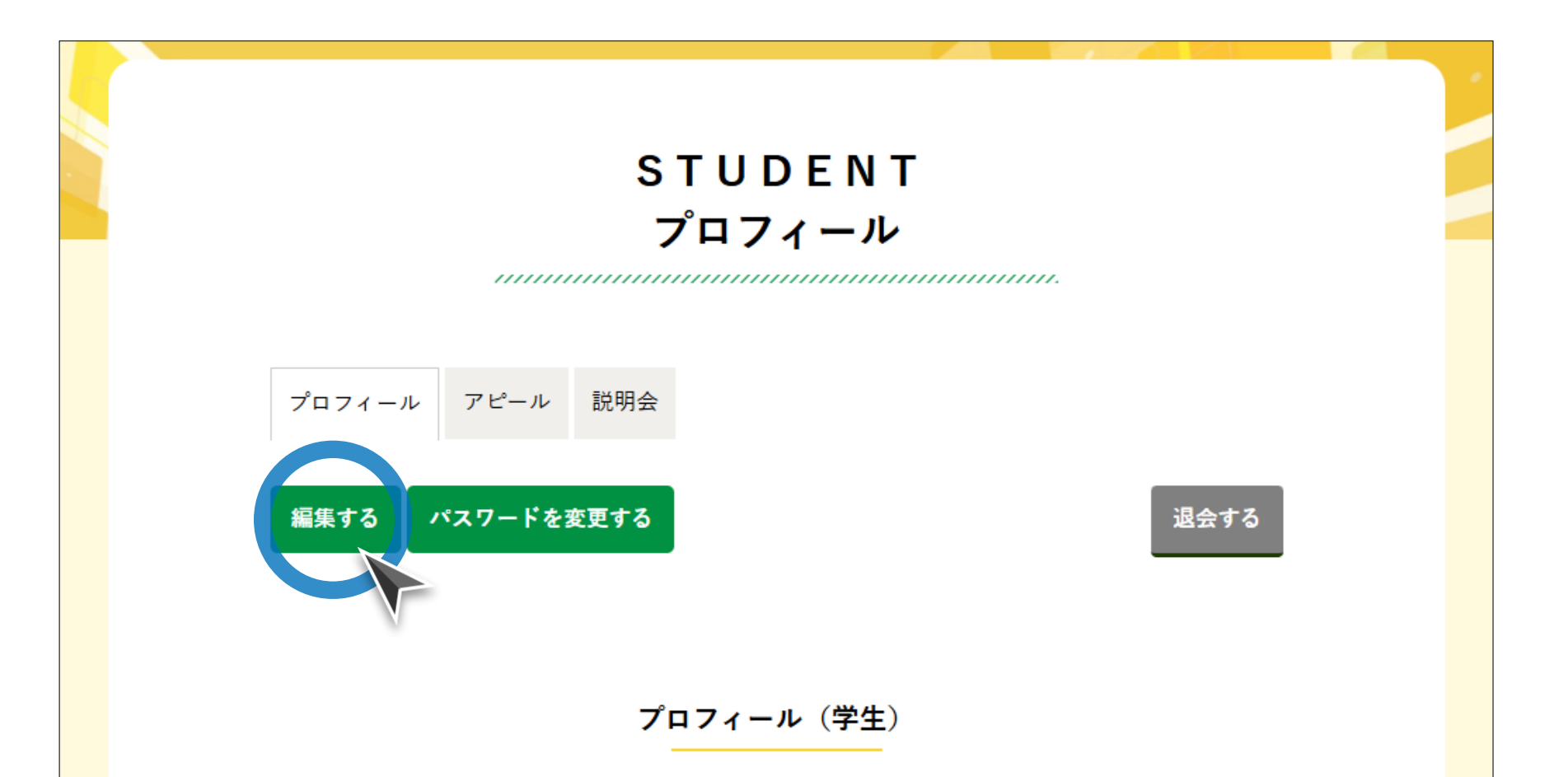

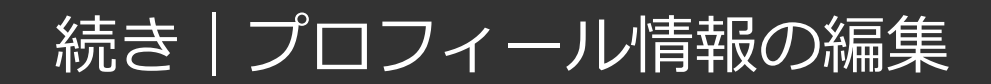

入力情報が編集できたら、 [保存する] ボタンをクリックしてください。以上で プロフィール情報の編集は完了です。

プロフィール編集画面

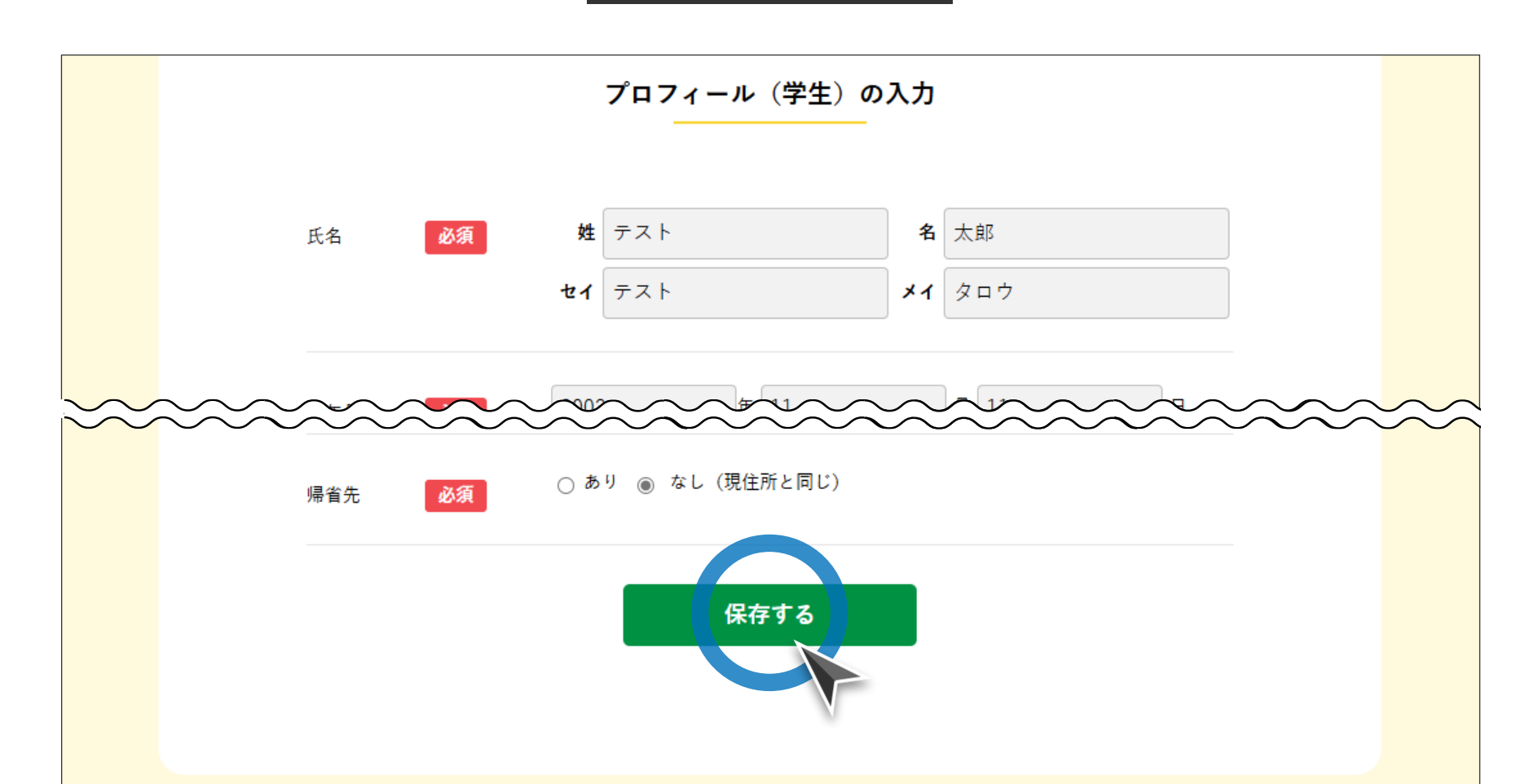

ステップ#6 | アピール情報の入力確認

入力情報を確認し間違いがなければ、 [登録] ボタンをクリックしてください (※入力内容を修正したい場合は、 [戻る] ボタンをクリック)。

アピール情報入力確認画面

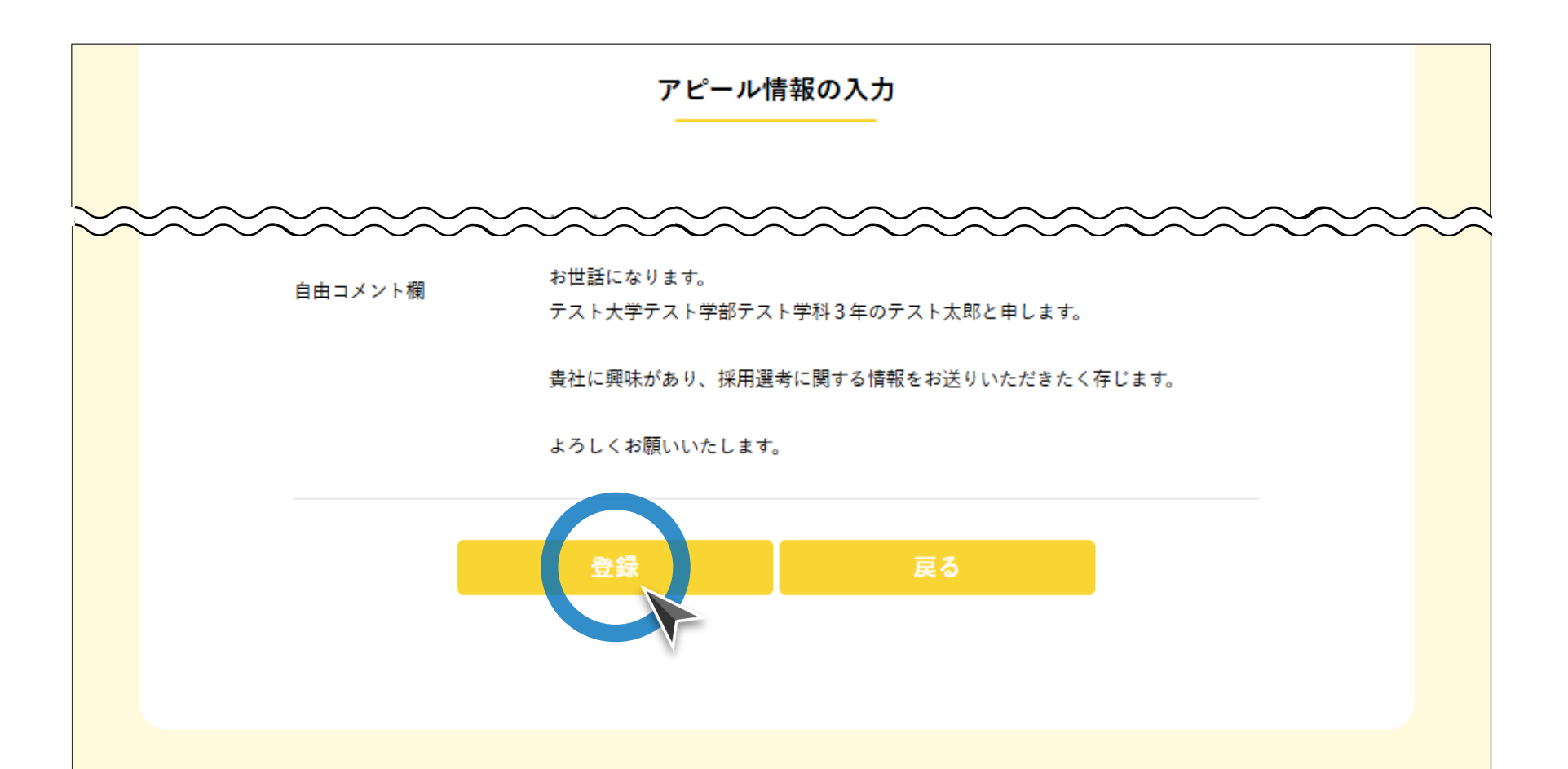

ステップ#7 アピール情報の登録完了

登録完了画面が表示されたら、企業へのアピールは完了です。企業からの連絡を お待ちください。

#### アピール情報入力完了画面

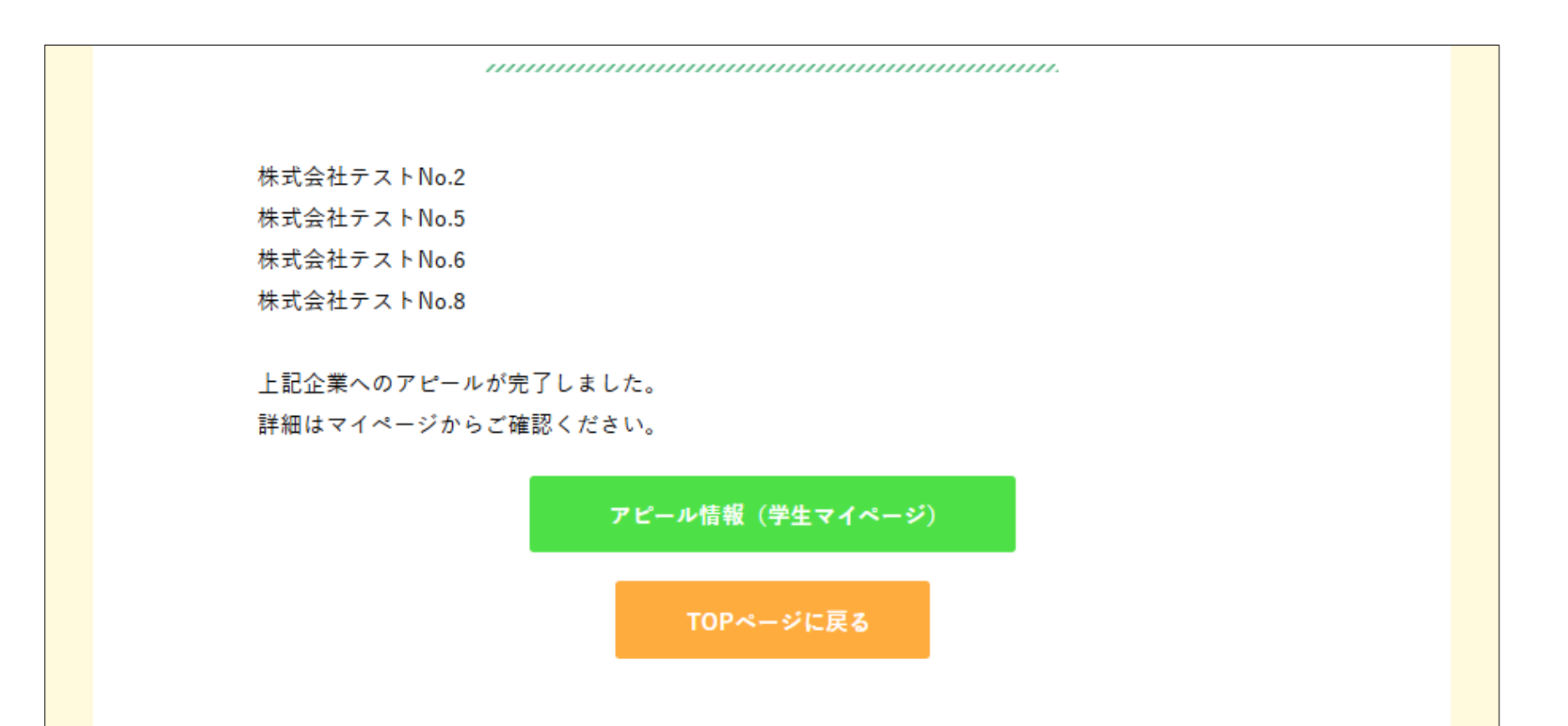

登録完了通知メール

### アピール情報の登録が完了すると、登録内容を記載した通知メールが届きます。

#### 登録完了通知メール

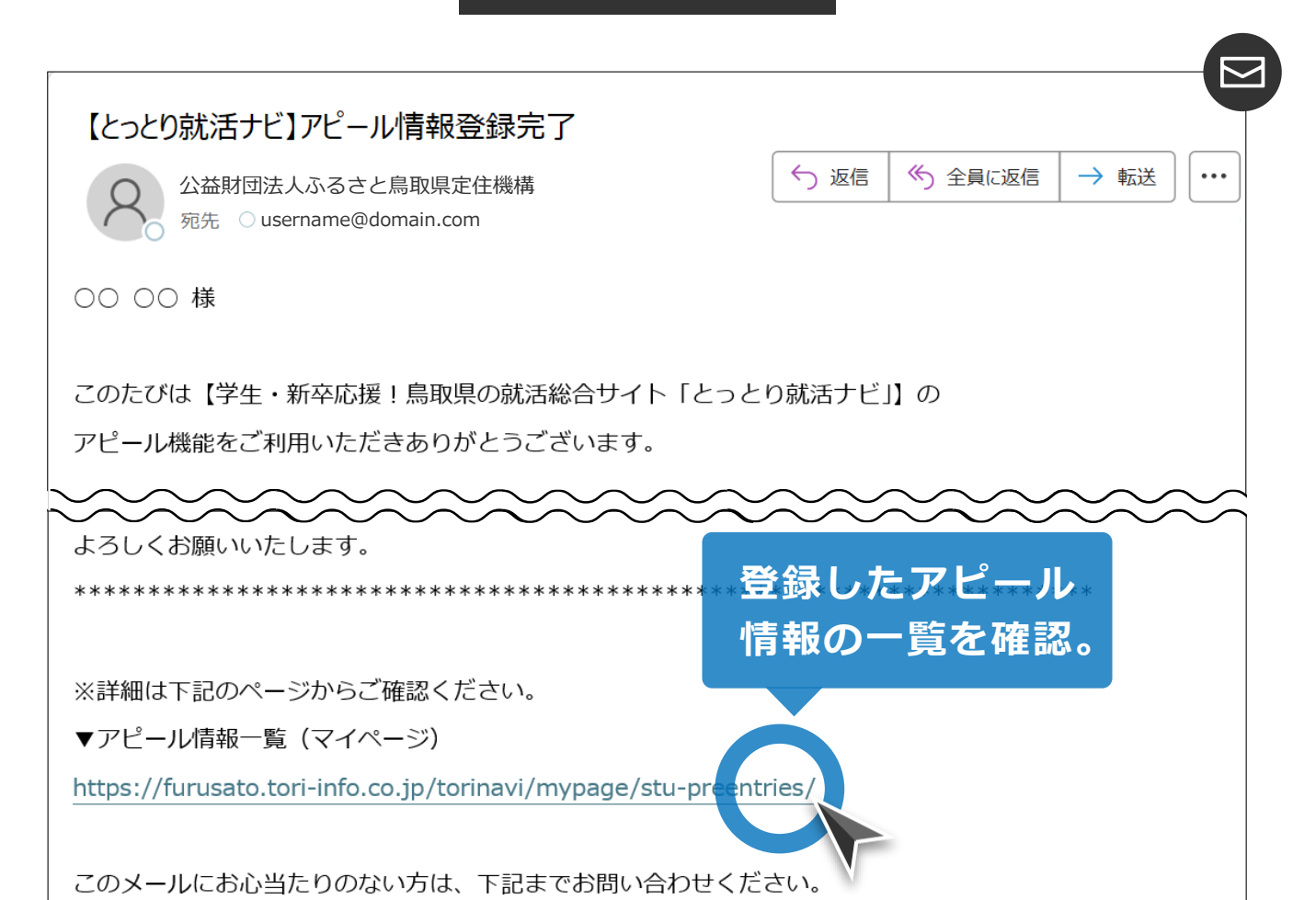

## とっとり就活ナビ アピール機能利用マニュアル [学生向け]

| 2  | 十涌品作 | n | Δ |
|----|------|---|---|
| a. | 六世休旧 |   | - |
|    |      |   |   |

1. ログイン \_\_\_\_\_ p.4

# **b.** アピール情報の登録 \_\_\_\_\_\_ p.8

| -1 | <b>天</b> 冬 <del>之</del> 王 | <br>n 8 |
|----|---------------------------|---------|
| 1. | 豆竗                        | h.0     |

**2. 登録情報の確認** p.29

# c. アピール情報の変更 \_\_\_\_\_\_ p.35

| 1. | 取り止め ――― | p.35 |
|----|----------|------|
| 2. | 編集       | p.39 |

3. 再登録 \_\_\_\_\_ p.43

ステップ#1 | マイページへの移動

トップページ上部の [マイページ] ボタンをクリックし、マイページに移動して ください。

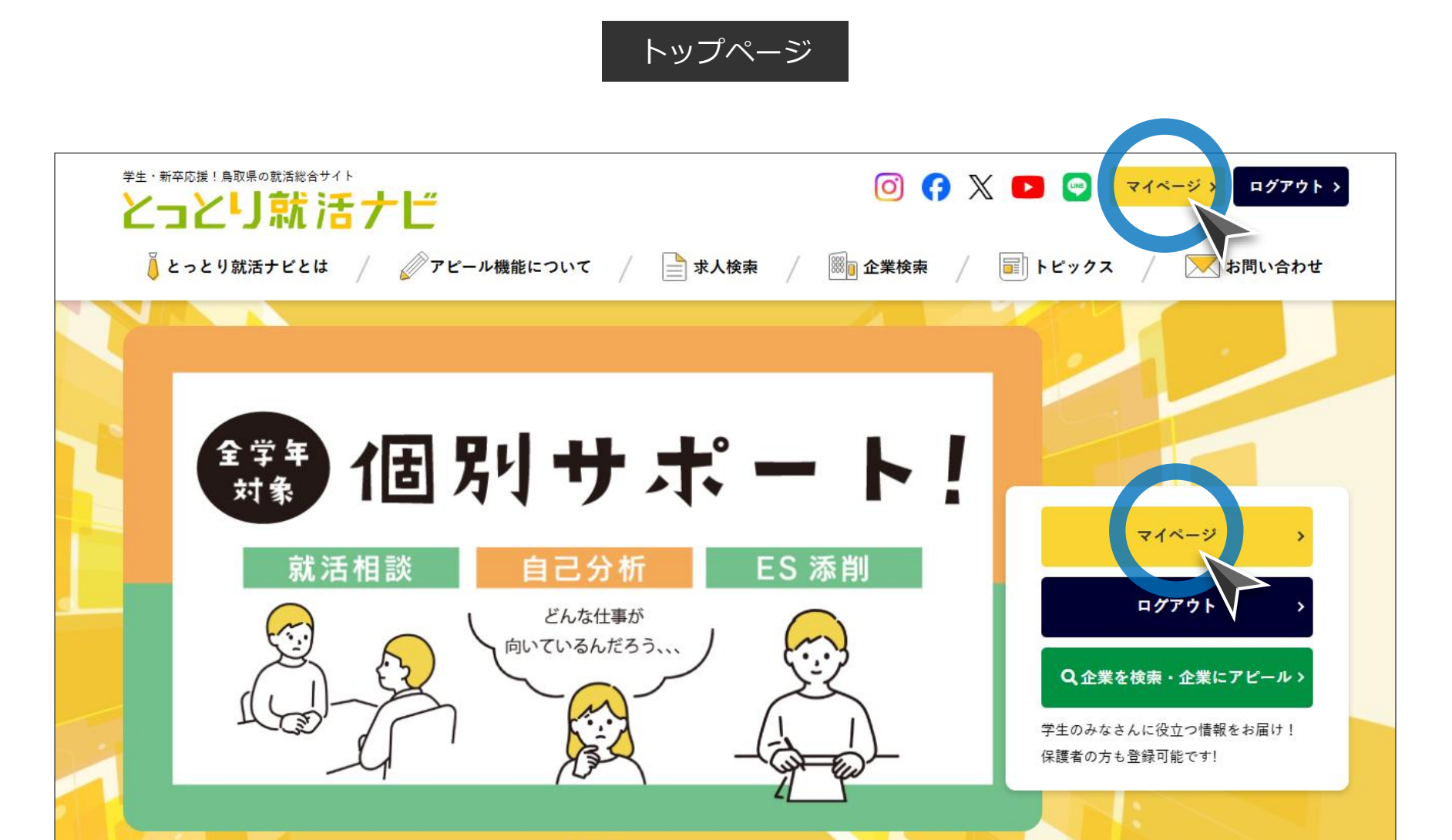

ステップ#2 アピール情報一覧ページへの移動

## [アピール] タブをクリックし、アピール情報一覧画面に移動してください。

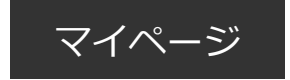

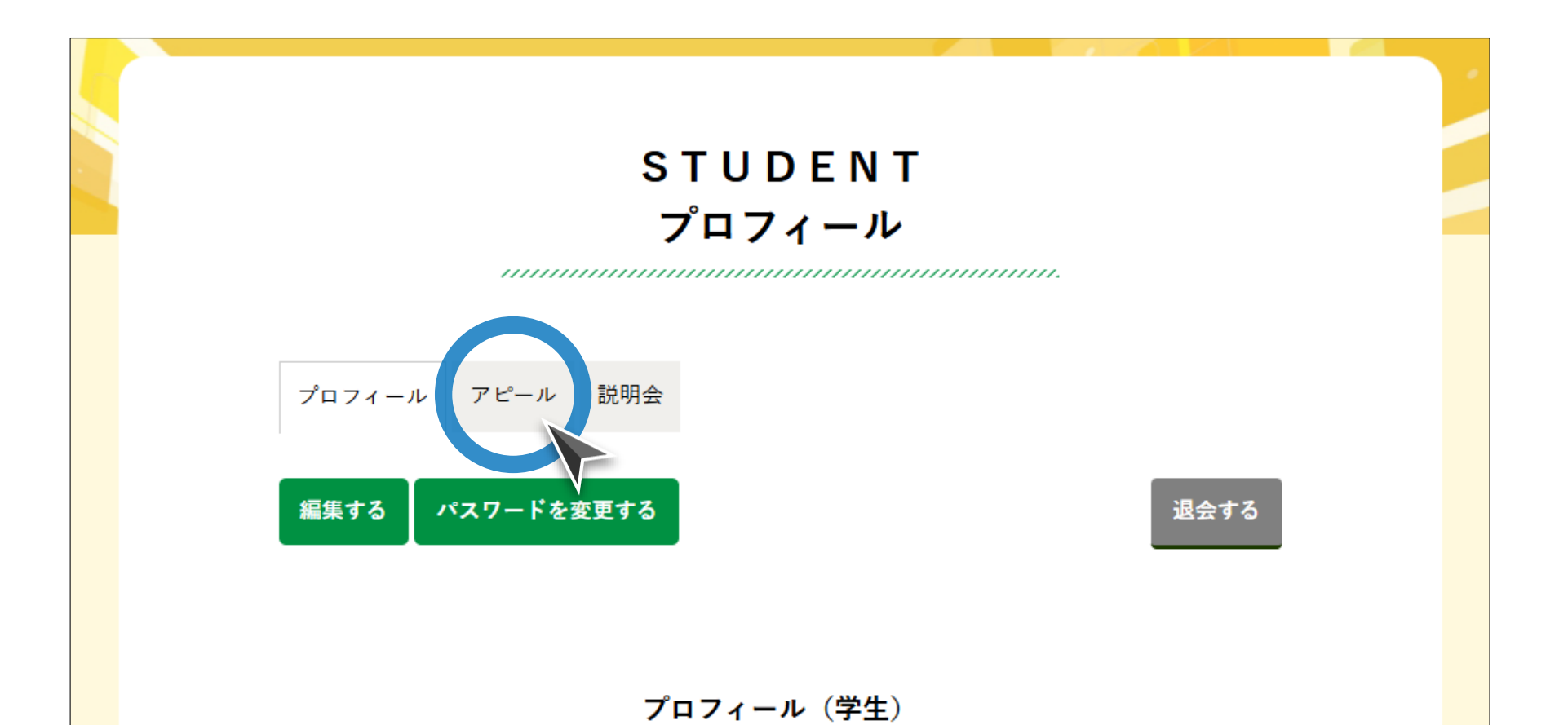

ステップ#3 | アピール情報詳細ページへの移動

登録したアピール情報が一覧(※登録日順)で表示されていますので、詳細を確認したいアピール情報のパネルをクリックしてください。

#### アピール情報一覧画面

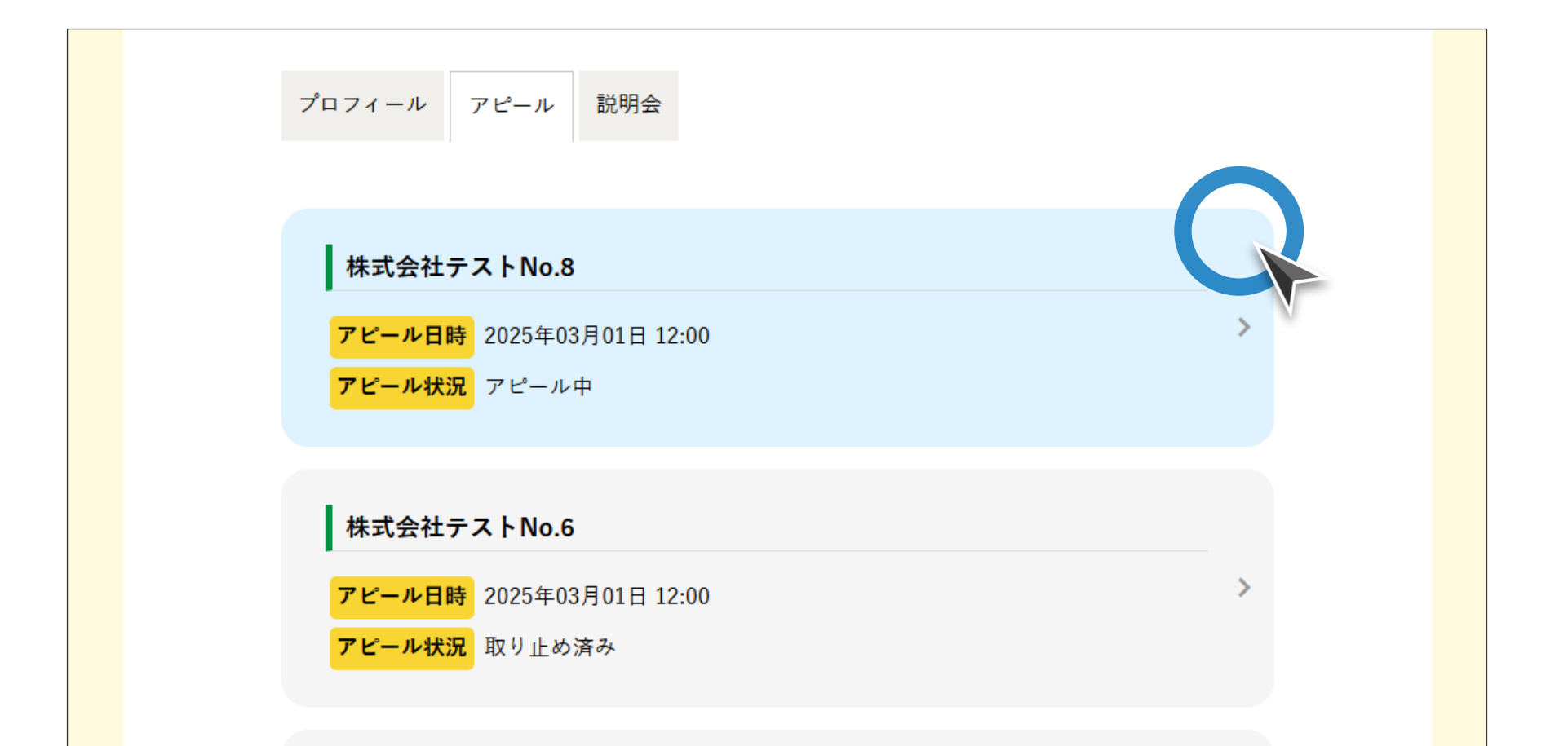

# アピール中/取り止め済みの判別方法

パネルの背景色によって、アピール状況がアピール中か取り止め済みかを判別することが できます。アピール中の場合は背景色が薄い水色で、取り止め済みの場合は背景色が薄い 灰色で表示されています。

| プロフィール アピール 説明会                                                                           |   | プロフィール アピール 説明会                                          |   |
|-------------------------------------------------------------------------------------------|---|----------------------------------------------------------|---|
| <ul> <li>株式会社テストNo.8</li> <li>アビール日時</li> <li>2025年03月01日 12:00</li> <li>アビール中</li> </ul> | > | 株式会社テストNo.8<br>アビール日時 2025年03月01日 12:00<br>アビール状況 取り止め済み | > |
| <b>株式会社テストNo.6</b><br>アビール日時 2025年03月01日 12:00<br>アビール状況 アピール中                            | > | 株式会社テストNo.6<br>アビール日時 2025年03月01日 12:00<br>アビール状況 取り止め済み | > |
| <b>株式会社テストNo.5</b><br>アビール日時<br>アビール状況<br>アピール中                                           | > | <b>株式会社テストNo.5</b><br>アビール日時<br>アビール状況 取り止め済み            | > |

パネルの背景色が薄い水色になっている

パネルの背景色が薄い灰色になっている

ステップ#4 | アピール情報の確認

登録したアピール情報を確認します。なお、 [アピールしたい企業] の企業名を クリックすると、企業紹介ページ(p.20参照)に移動します。

アピール情報詳細画面

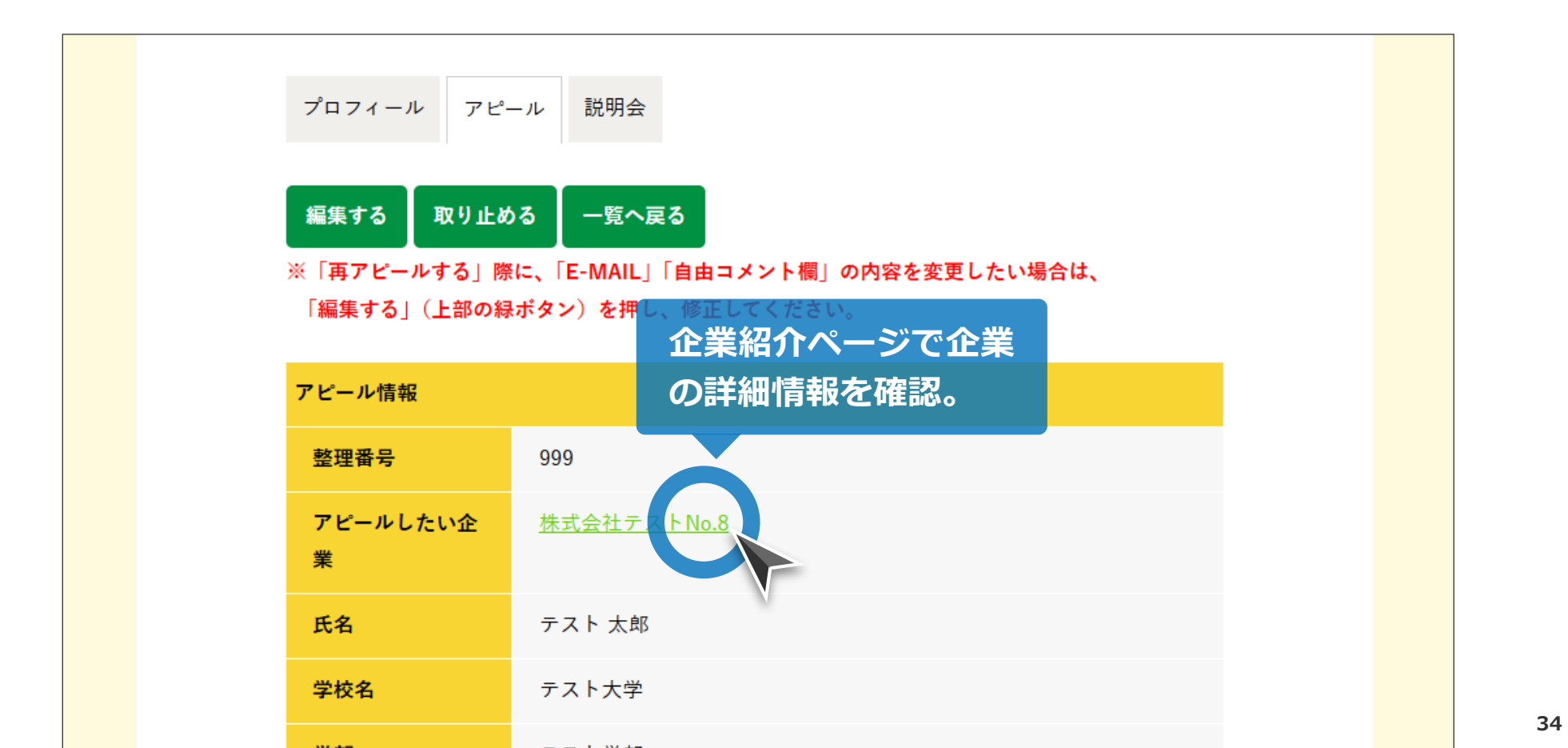

## とっとり就活ナビ アピール機能利用マニュアル[学生向け]

| a. | 共通操作 ———————————————————————————————————— | p.4  |
|----|-------------------------------------------|------|
| 1. | ログイン ―――                                  | p.4  |
| b. | アピール情報の登録                                 | p.8  |
| 1. | 登録                                        | p.8  |
| 2. | 登録情報の確認                                   | p.29 |
| C. | <u>アピール情報の変更</u>                          | p.35 |
| 1. | <u>取り止め</u>                               | p.35 |
| 2. | 編集 ————————————————————————————————————   | p.39 |
|    |                                           |      |

# ステップ#1 | 取り止め確認画面への移動

はじめに取り止めたいアピール情報の詳細画面まで移動します(p.30-32参照)。 詳細画面に移動したら、 [取り止める] ボタンをクリックしてください。

#### アピール情報詳細画面

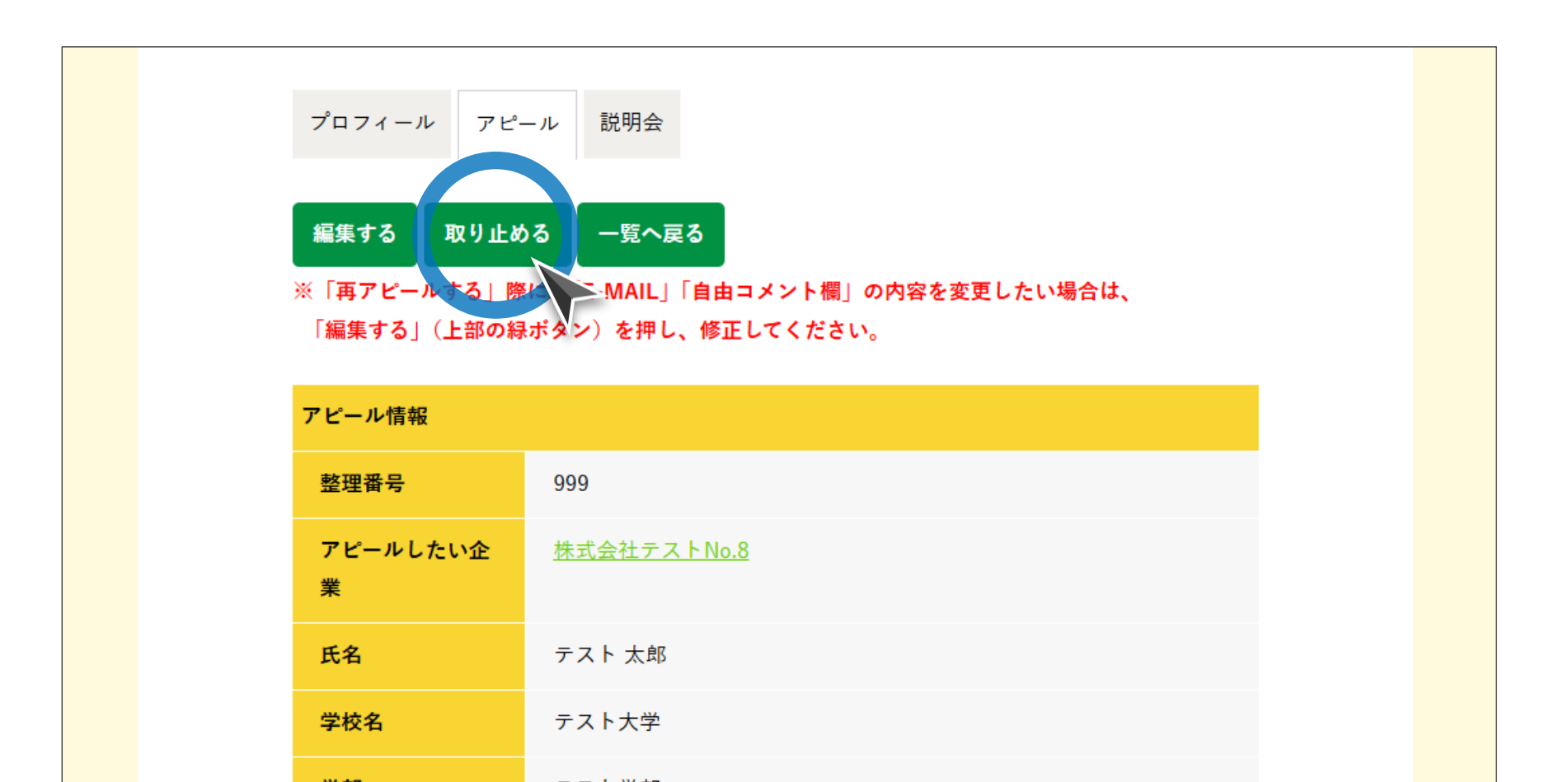

36

ステップ#2 | アピールの取り止め

画面に表示されているアピール情報を取り止めてよろしければ、ページ最下部の [取り止める] ボタンをクリックしてください。

取り止め確認画面

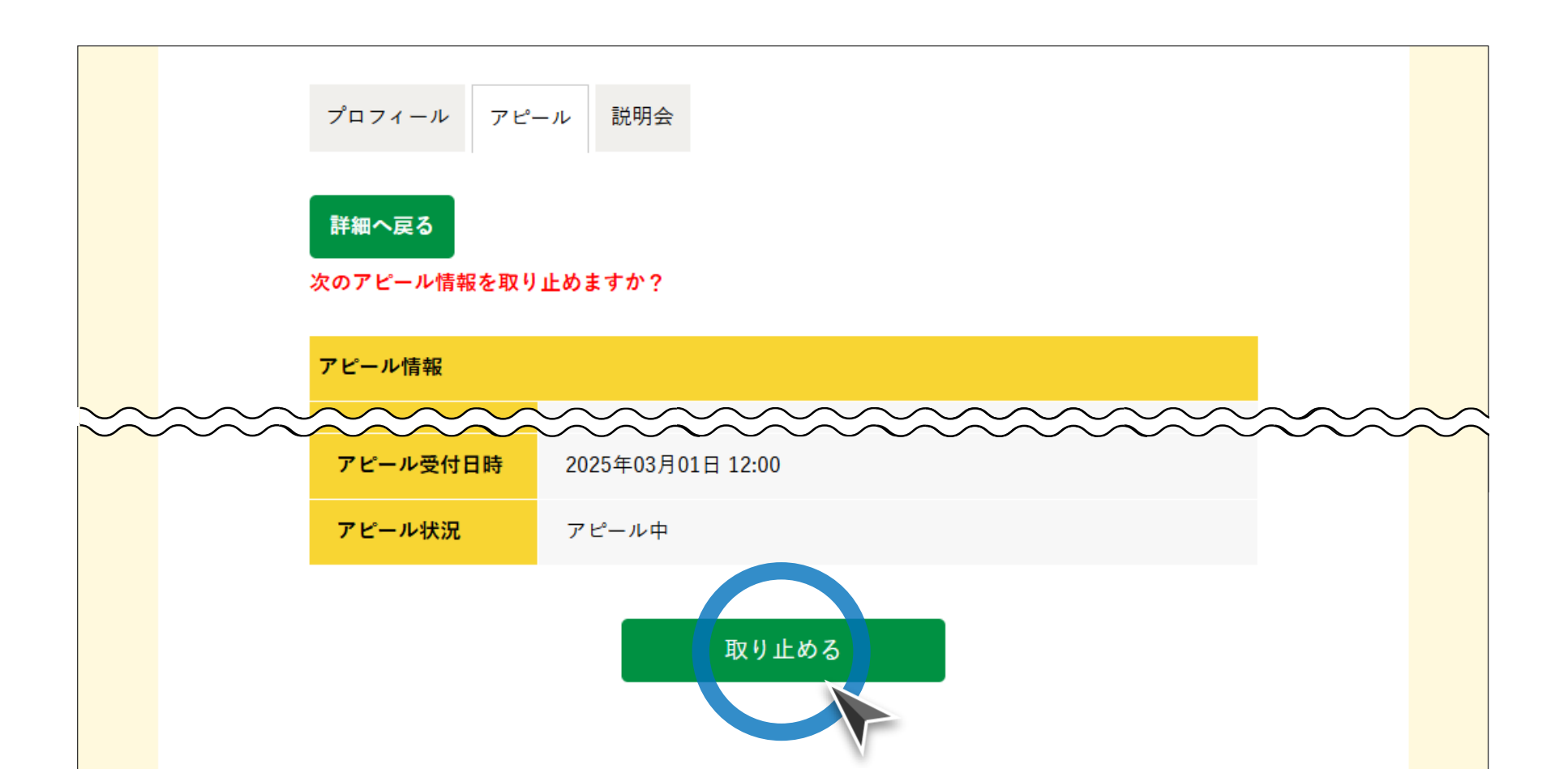

# 取り止め完了通知メール

アピールを取り止めると、取り止めたアピール情報(一部)を記載した通知メー ルが届きます。

取り止め完了通知メール

| 【とっとり就活ナビ】アピール取り止め完了                                                                          |                                       |
|-----------------------------------------------------------------------------------------------|---------------------------------------|
| 公益財団法人ふるさと鳥取県定住機構<br>宛先 ○ username@domain.com                                                 | <ul> <li>              √ 返信</li></ul> |
| ○○ ○○ 様                                                                                       |                                       |
| いつも【学生・新卒応援!鳥取県の就活総合サイト「とっ<br>アピール機能をご利用いただきありがとうございます。                                       | とり就活ナビ」】の                             |
| ~~~~~~~~~~~~~~~~~~~~~~~~~~~~~~~~~~~~~~                                                        |                                       |
| <ul> <li>・アピール取り止め日時:2025年03月01日13:00</li> <li>************************************</li></ul> | *** 最新のアピール                           |
|                                                                                               | 情報の一覧を確認。                             |
| ※現在アピール中の企業は、下記のページからご確認くだ                                                                    | さい。                                   |
| ▼アピール情報一覧(学生マイページ)                                                                            |                                       |
| https://furusato.tori-info.co.jp/torinavi/mypage/stu-                                         | preentries/                           |
|                                                                                               |                                       |
| このメールにお心当たりのない方は、下記までお問い合わ                                                                    | せください。                                |

## とっとり就活ナビ アピール機能利用マニュアル[学生向け]

| a.                    | 共通操作 ————————————————————————————————————    | p.4                          |
|-----------------------|----------------------------------------------|------------------------------|
| 1.                    | ログイン                                         | p.4                          |
|                       |                                              |                              |
| b.                    | アピール情報の登録                                    | p.8                          |
| 1.                    | 登録                                           | p.8                          |
| 2.                    | 登録情報の確認                                      | p.29                         |
|                       |                                              |                              |
| C-                    | フピ―=唐忠の亦百                                    | n 25                         |
|                       |                                              | p.55                         |
| 1.                    | <u>アビール時報の支史</u><br>取り止め                     | р.35<br>p.35                 |
| 1.<br>2.              | <u>アビール前和の支援</u><br>取り止め                     | p.35<br>p.35<br>p.39         |
| 1.<br><b>2.</b><br>3. | <u>アビール前和の支援</u><br>取り止め<br><u>編集</u><br>再登録 | p.35<br>p.35<br>p.39<br>p.43 |

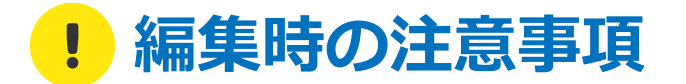

- 編集できる項目は、 [E-MAIL] [自由コメント欄] のみです。
- アピール情報の [E-MAIL] を変更しても、プロフィール情報の [E-MAIL] は変更さ れません。
- 登録時のプロフィール情報(氏名/学校名/学部/学科/卒業予定年月/出身高校/電話番号)を変更したい場合は、マイページの[プロフィール]から編集してください(p.23-25参照)。
- 入力内容等についてご不明な点がございましたら、下記までお問合せください:

| お問合せ先 | 公益財団法人ふるさと鳥取県定住機構 担当:小田・谷尾                     |
|-------|------------------------------------------------|
|       | TEL:0857-24-4740(平日 8:30-17:15)                |
|       | E-mail : <u>torinavi@furusato-tori.org</u>     |
|       | URL : <u>https://furusato.tori-info.co.jp/</u> |

# ステップ#1 | 編集画面への移動

はじめにアピール情報詳細画面まで移動します(p.30-32参照)。詳細画面に移動したら、 [編集する] ボタンをクリックしてください。

アピール情報詳細画面

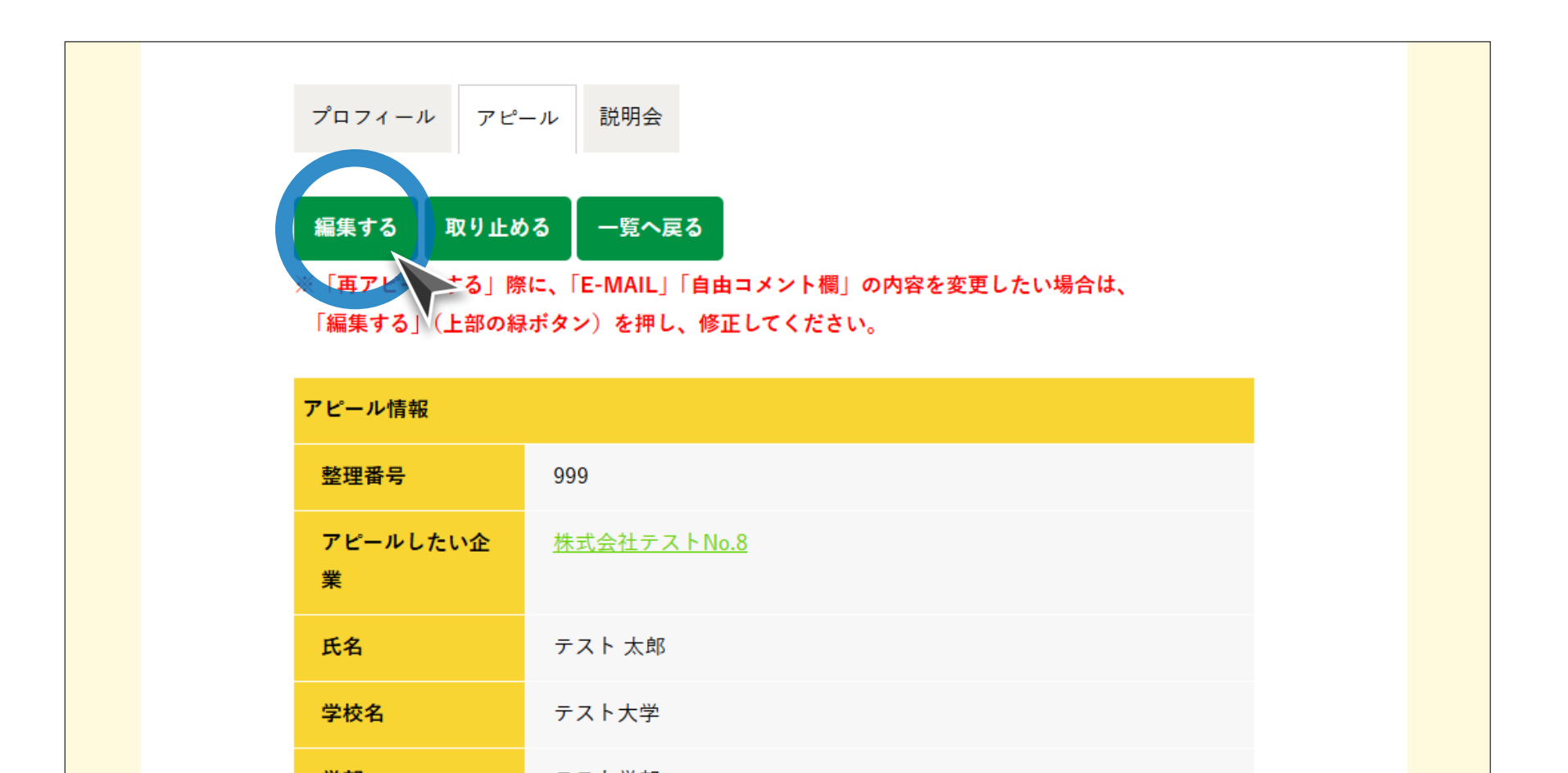

41

# ステップ#2 | 登録情報の編集・保存

## (必要であればE-MAILと)自由コメント欄を編集し、画面最下部の[保存]ボ タンをクリックしてください。

#### アピール情報編集画面

| 电哈迪方     | 000-0000-0000                                                                            |
|----------|------------------------------------------------------------------------------------------|
| E-MAIL※  | username@domain.com<br>※E-MAILの変更内容は「学生マイページ」には登録されません。                                  |
| 自由コメント欄  | お世話になります。<br>テスト大学テスト学部テスト学科3年のテスト太郎と申しま<br>す。<br>貴社に興味があり、採用選考に関する情報をお送りいただきた<br>く存じます。 |
| アピール受付日時 | 2025年03月01日 12:00                                                                        |
|          | 保存                                                                                       |

## とっとり就活ナビ アピール機能利用マニュアル[学生向け]

| a. | 共通操作 ————————————————————— | p.4  |
|----|----------------------------|------|
| 1. | ログイン ―――                   | p.4  |
| b. | アピール情報の登録                  | p.8  |
| 1. | 登録                         | p.8  |
| 2. | 登録情報の確認                    | p.29 |
| C. | <u>アピール情報の変更</u>           | p.35 |
| 1. | 取り止め                       | p.35 |
| 2. | 編集                         | p.39 |
| 3. | 再登録                        | p.43 |

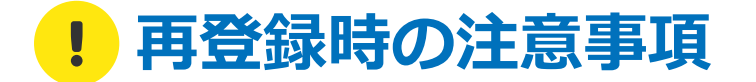

- 再登録後にアピール情報を編集すると、編集前の情報が企業に送信されてしまうため、
   入力内容を修正する場合は、アピール情報の再登録を行う前に、取り止め済みのアピール情報を編集(p.39-42参照)してください。
- その他ご不明な点がございましたら、下記までお問合せください:

| お問合せ先 | 公益財団法人ふるさと鳥取県定住機構 担当:小田・谷尾                     |
|-------|------------------------------------------------|
|       | TEL:0857-24-4740(平日 8:30-17:15)                |
|       | E-mail : <u>torinavi@furusato-tori.org</u>     |
|       | URL : <u>https://furusato.tori-info.co.jp/</u> |

# ステップ#1 | 再登録確認画面への移動

はじめに取り止め済みのアピール情報詳細画面まで移動します(p.30-32参照)。 詳細画面に移動したら、[再アピールする]ボタンをクリックしてください。

#### アピール情報詳細画面

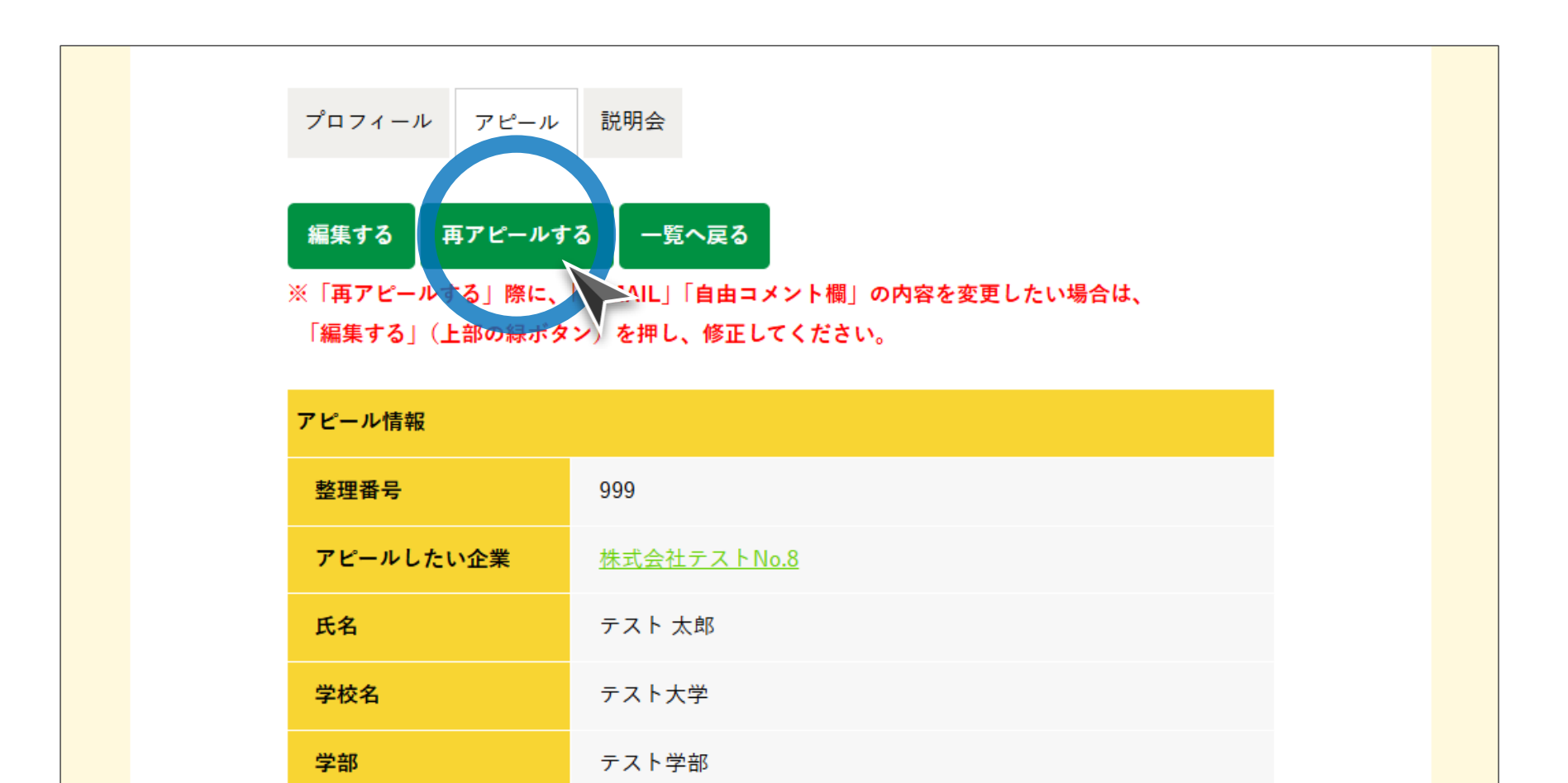

ステップ#2|アピール情報の再登録

注意事項(赤字)を確認し問題なければ、ページ最下部の[再アピールする]ボ タンをクリックしてください。

再登録確認画面

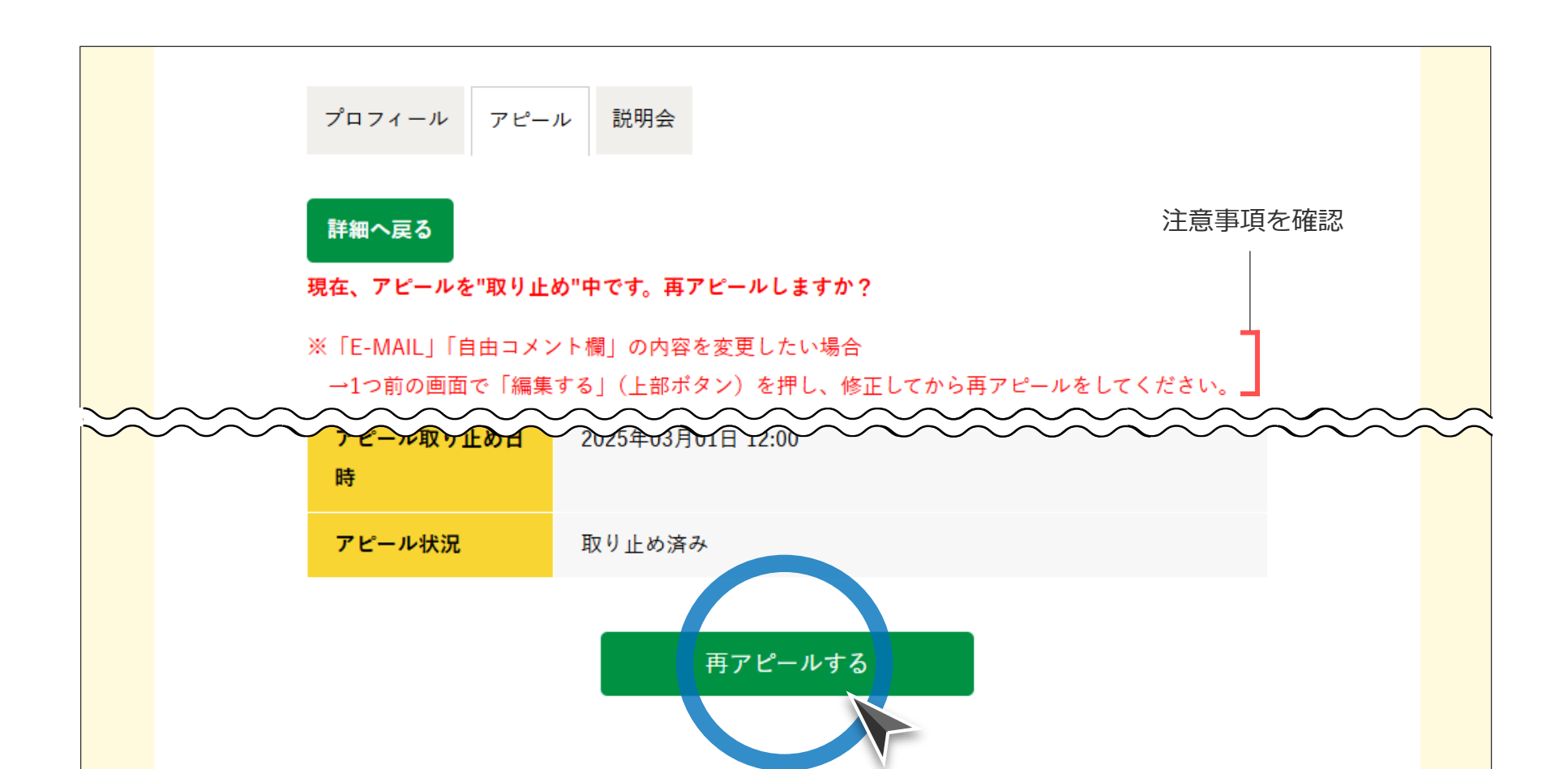

46

# 再登録完了通知メール

## アピール情報の再登録が完了すると、登録内容を記載した通知メールが届きます。

#### 再登録完了通知メール

| 【とっとり就活ナビ】再アピール登録完了                                        |                                       |
|------------------------------------------------------------|---------------------------------------|
| 公益財団法人ふるさと鳥取県定住機構<br>宛先 ○ username@domain.com              | <ul> <li>              √ 返信</li></ul> |
|                                                            |                                       |
| このたびは【学生・新卒応援!鳥取県の就活総合サイト「とっと                              | こり就活ナビ」】の                             |
| アピール機能をご利用いただきありがとうございます。                                  |                                       |
|                                                            |                                       |
| ***************************************                    | 言録した♪℃ール∗<br>青報の一覧を確認。                |
| ※現在アピール中の企業は、下記のページからご確認ください。                              |                                       |
| 【アピール情報詳細(学生マイページ)】                                        |                                       |
| https://furusato.tori-info.co.jp/torinavi/mypage/stu-preen | tries/                                |
| このメールにお心当たりのない方は、下記までお問い合わせくた                              | ぎさい。                                  |

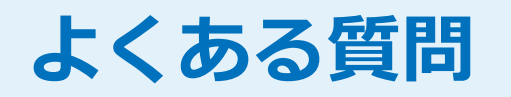

© ふるさと鳥取県定住機構

# アピールした企業の選考は必ず受けなければならない のでしょうか?

いいえ、必ずしもアピールした企業の選考を受ける必要はありません。当サイトに おける企業への「アピール」は、あくまでも「貴社に興味があります」という意思 表示です。就活生のみなさんは、企業から届く情報と自分の思い描く(仕事の)将 来像を照らし合わせながら、選考に進むかどうかを検討・判断しましょう。

# **Q** アピール情報の登録に締め切りはありますか?

いいえ、アピール情報の登録に締め切りはありません。ただし、企業の採用が充足 したタイミングでアピールの受付が終了となる場合がありますので、特に就活生の みなさんはなるべく早い時期に積極的に企業にアピールすることをおススメします。

# Q アピールを取りやめた場合、企業に連絡する必要はありますか?

いいえ、企業側には通知メールが自動的に送信されますので、連絡する必要はあり ません。ただし、個別企業説明会等の予約をしている場合は、辞退の連絡をする必 要がありますので、ご注意ください。

# Q アピールしましたが、企業から連絡がありません。このまま待っていてもよいのでしょうか?

企業側の事情により、情報提供までに2~5営業日程度がかかる場合があります。 アピール情報の登録から1週間以上経過しても企業から連絡がない場合は、お問い 合わせフォームからご連絡ください。

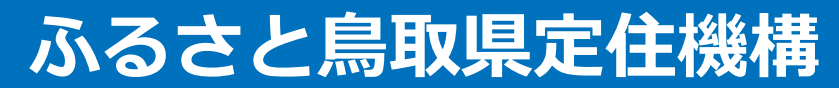

https://furusato.tori-info.co.jp/

\*本書の内容および当サイトの操作方法に関してご不明な点がございましたら、torinavi@furusato-tori.org までお問い合わせください。